63

December 1997 Page 1 of 28

# High Performance Control Desk Medium Performance Control Desk Medium Performance Control Desk

# LBB 5800/00 LBB 5801/00 LBB 5802/00

# 1. GENERAL INFORMATION

# 1.1. Description

NOTE: THIS INSTALLATION INSTRUCTION IS APPLICABLE TO SOFTWARE VERSION 1.0, CHECKSUM 2 F 7 A AND SOFTWARE VERSION 2.0, CHECKSUM 13 4 B

The Philips DP 6000 Digital Paging System, when installed, will provide an effective communication system between one or more fixed control points and personnel on the move around the customers premises.

Each participant has a personal pocket receiver which is tuned to the operating frequency of the system. The receivers are individually identified by the allocation of call numbers, which are programmed into the receiver and each receiver will only respond to calls made specifically to its own call numbers or to a group call (this is a single call sent from the desk which can be received by more than one receiver holder) in which the receiver is included.

The High Performance Desk (LBB 5800) with software version 2.0 can also be used in PS 6000 Paging Systems, for information on this refer to the User Manual and Installation Instruction for the LBB 6005.

The desk can be programmed to provide all the functions described, however limitations can be imposed on these depending on the receivers used in the system e.g. the LBB 6080 receiver will only respond with bleeping signals and will not respond to any other transmitted information including speech.

# 2. INSTALLATION

This Installation Instruction describes all the programmable functions of the High Performance Control Desk (LBB 5800). The Medium Performance Control Desks (LBB 5801 and LBB 5802) do not have all of the features of the LBB 5800 but are installed in exactly the same way. For details of the various features available on each type of desk, refer to the third column of TABLE 2. (page 29).

# 2.1. Preparation

Ensure that all packing debris has been removed from the desk and that there is no sign of any obvious damage.

The desk should be set for three wire operation, to change to four wire operation proceed as follows:

- 1. Locate and remove the four cross headed screws at the base of the unit
- 2. Place the desk on a flat surface in the normal operating position
- 3. Open the desk as shown at operations 1, 2 and 3 of figure 1.

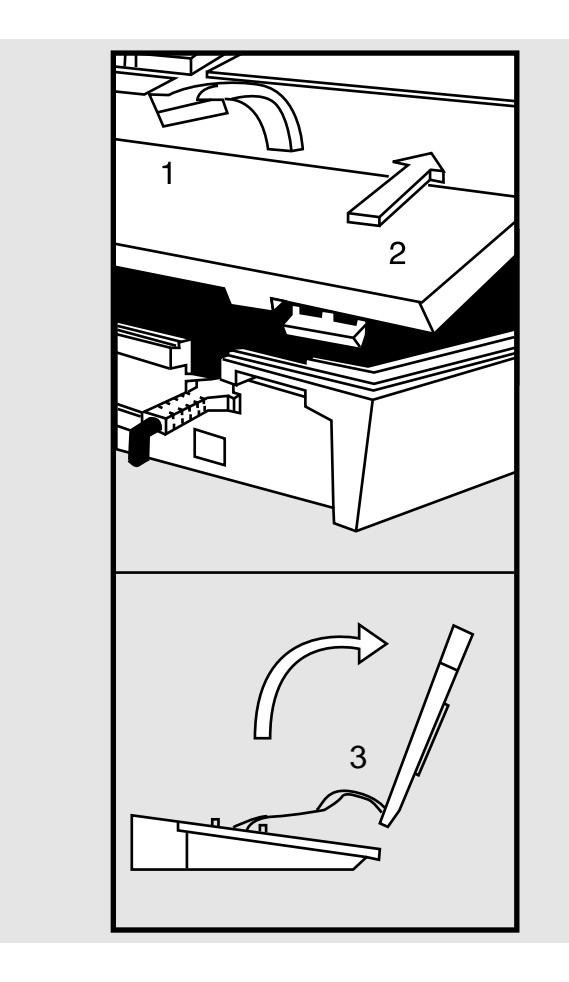

PHILIPS

Philips Communication & Security Systems

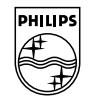

December 1997

Page 2/28

# 2.2. Jumpers

Figure 2 shows the location of the jumpers which are used to set the desk for three or four wire operation.

Ensure that the jumpers are set to the positions for the system to be installed.(factory set for three wire system).

When this is complete, close the desk by carrying out the reverse procedure at Figure 1.

# 2.3. Connection To The System

The desk is connected to the DP 6000 Paging System via a 16 pole Hirschmann plug. For details of the system wiring, refer to Figure 3 and Table 1 (Page 19).

# 2.4. External Alarm Connections

Figure 3 shows the method of connecting the remote alarm contacts. The number of calls that can be used depends on the type of desk and the type of coding at the input to the desk (16 pole Hirschmann plug). There are two methods of coding these calls as follows:

# 2.4.1 Direct Coding

This means that an external alarm call is made by connecting one of pins 9 - 16 to earth (PIN 4). With LBB 5800 it is possible to connect 8 external alarm calls (pins 9 - 16 are connected to earth). With LBB 5801 and LBB 5802, only four external alarm calls can be used (pins 9 - 12 are connected to earth and pins 13 - 16 are not used). In this mode, more than one call can be initiated simultaneously.

# 2.4.2 Binary Coded Calls

If this facility is programmed, 15 external alarm calls can be connected (this applies to all three desks). Connecting pins 9 - 12 to earth are used together as binary coded inputs for an external alarm call. This is achieved as follows: if pin 9 is connected to earth; external alarm call No. 1 will be transmitted - if pin 10 is connected to earth ; external alarm No. 2 will be transmited - if pins 9 and 10 are connected to earth; external alarm No. 3 will be transmitted etc. If this facility is programmed, only one alarm call can be transmitted at a time.

NOTE: The remote external alarm contacts must be VOLTAGE FREE. Never use contacts on any piece of equipment which carries or is likely to carry any voltages. Also keep them away from the system wiring.

| OVERVIEW OF ALL EXTERNAL ALARM CALL CONNECTIONS                           |          |              |     |              |            |             |    |   |
|---------------------------------------------------------------------------|----------|--------------|-----|--------------|------------|-------------|----|---|
| NOTE: The resistance of the wiring for each contact must not exceed 100 k | Pi<br>cc | n of<br>onne | Hir | schi<br>d to | man<br>ear | n plı<br>th | nd |   |
| DIRECT CODED                                                              | 9'       | 011          | 121 | 314          | 151        | 6           |    |   |
| Call 1                                                                    | X        |              |     |              |            |             |    |   |
| Call 2                                                                    |          | Х            |     |              |            |             |    |   |
| Call 3                                                                    |          |              | Х   |              |            |             |    |   |
| Call 4                                                                    |          |              |     | Х            |            |             |    |   |
| Call 5(LBB 5800 only)                                                     |          |              |     |              | Х          |             |    |   |
| Call 6(LBB 5800 only)                                                     |          |              |     |              |            | Х           |    |   |
| Call 7(LBB 5800 only)                                                     |          |              |     |              |            |             | Х  |   |
| Call 8(LBB 5800 only)                                                     |          |              |     |              |            |             |    | Х |
| BINARY CODED                                                              | 9'       | 011          | 121 | 314          | 151        | 6           |    |   |
| Call 1                                                                    | X        |              |     |              |            |             |    |   |
| Call 2                                                                    |          | Х            |     |              |            |             |    |   |
| Call 3                                                                    | Х        | Х            |     |              |            |             |    |   |
| Call 4                                                                    |          |              | Х   |              |            |             |    |   |
| Call 5(LBB 5800 only)                                                     | Х        |              | Х   |              |            |             |    |   |
| Call 6(LBB 5800 only)                                                     |          | Х            | Х   |              |            |             |    |   |
| Call 7(LBB 5800 only)                                                     | Х        | Х            | Х   |              |            |             |    |   |
| Call 8(LBB 5800 only)                                                     |          |              |     | Х            |            |             |    |   |
| Call 9                                                                    | Х        |              |     | Х            |            |             |    |   |
| Call 10                                                                   |          |              |     | Х            |            |             |    |   |
| Call 11                                                                   | Х        |              |     | Х            |            |             |    |   |
| Call 12                                                                   |          |              | Х   | Х            |            |             |    |   |
| Call 13                                                                   | Х        |              | Х   | Х            |            |             |    |   |
| Call 14                                                                   |          | Х            | Х   | X            |            |             |    |   |
| Call 15                                                                   | X        | Х            | X   | X            |            |             |    |   |

Page 3/28

December 1997

# 2..5 Handset

A handset (LBB 5804), which can be connected to the LBB 5800 or LBB 5801 desks, is available as an optional extra (see figs. 5 and 6).

The handset comes complete with cradle and mounting screws for connection to the side of the desk (see Fig 6.). If the handset is to be fitted, the use of it must be enabled in the Editor Mode(see para. 11.5)

Electrical connection to the desk is via the 7 pole DIN socket at the rear of the desk.

When this handset is resting on the cradle, the desk microphone and speaker will operate in the normal way. When the handset is removed from the cradle, the desk microphone and speaker are automatically inhibited.

# 2.6.. Controls And Indications

The +12V supply for the desk is taken from the system power supply unit via pins 4 and 8 of the 16 pole Hirschmann socket and the green LED of the desk will be illuminated as soon as the connection is made. The remaining controls and indicators are shown at Figure 5.

# **3. FUNCTIONAL DESCRIPTION**

The following paragraphs 3.1 to 5.10 describe the programmable functions of the control desk. Details of the Menus, Commands and variables and how to enter them are given seperately in paragraphs 6 to 17.3.

Bear in mind that the LBB 5801 and LBB 5802 desks do not have all of the functions described in the following paragraphs and reference should be made to TABLE 2. for this information. The desk workmode is set using Menu Key "E" Command 7. (see Para.7)

# 3.1 Programming Call String Variables (see para. 8.)

The Call String is the information sent by the desk to a particular receiver or group of receivers. The complete Call String comprises the following:

- a) The call number of the receiver to be paged (first four digits).
- b) One of the audible call tones shown at Fig. 4 which can be allocated meanings to indicate the urgency or the nature of the call and following information. (fifth digit)
- c) 5 digits of information, which can be used to convey telephone numbers etc. to receivers fitted with display heads. (last five digits )

The desk can be programmed to transmit 5, 6, 10 or 11 digits of information as follows:

- i) The Address, the Codinf (call tone selectable) and 5digit info.
- ii) The Address and 6 digit info (5 digit + Codinf displayed on receiver as info digit, and call tones are not selectable)
- iii) The Address, the Codinf (call tone selectable ) and 10 digit info. This info is transmitted as two calls. The receiver stores the first 5 digits in memory and adds them to the second call.

iv) The Address, and 11 digit info - The 11 digits are transmitted as two calls: five digits of info, then another 5 digits of info + Codinf (Codinf used as info and call tone not selectable) The Codinf can only be used once as an info digit.

The complete call comprising (a, b and c) can be transmitted automatically or manually depending on how the desk is programmed.

# 3.2. Mode of Operation (see para. 8.1.)

As can be seen at para. 8. 1 the desk can be programmed in one of four different modes of operation. The programming of the call string variables will be determined by which mode of operation is entered e.g. the codinf digit should not be assigned to a speech call if it is used as an information digit.

# 3.3. Receiver Address (see para. 8.2.)

The control desk can be programmed to cater for systems with a capacity of 10, 100, 1000, or 10,000 receivers which can be individually paged. The number of receivers in the system will determine the number of call number digits to be keyed into the desk (maximum 4 digits = 10,000 receivers and the available call numbers will be 0000 - 9999).

If the system has, say 100 receivers two digits need be used (00 - 99). The remaining 2 digits can be programmed into the desk leaving the operator to enter the other 2. In systems with 10 receivers the operator need only enter 1 digit (0 - 9) and the remaining 3 digits are pre-programmed.

There are other combinations that may be pre-programmed e.g. if you want the call numbers in the system to be linked to internal telephone numbers, then it is possible to use four digits in a system of say 75 receivers.

# 3.4 Codinf (see para. 8.2.)

The codinf digit is the fifth digit in the call string and can be programmed to be fixed or selectable. The value of the codeinf can be programmed to transmit one of the call tones shown at figure 4.

The call tone is an audible bleep heard at the called receiver. Up to 14 different patterns of call can be used, these are shown at Figure 4. The single call tone digit can be chosen by the operator and manually keyed in after the address, or automatically preprogrammed into the desk.

The call tones that are shown as "Cricketed sounding" in Figure 4 can be selected by the operator if required, however the Group Calls that are programmed into your system always use the "Cricketed sounding" tone patterns irrespective of the call tone that is entered.

Another important use of the call tone digit is to allow the operator to follow up the paging call with speech (see para. 3.15).

December 1997

Page 4/28

# 3.5. Display Information. (See para. 8.2 and 8.3)

If the system is equiped with receivers with a display head fitted, information can be transmitted and this information will be displayed on the LCD head of the receiver, thus allowing greater communication possibilities, such as specific coded instructions or telephone numbers

The system may have two types of display receivers i.e. a 5 character display or a 6- character display ( call tone digit + 5 information digits).

With the 5 digit version, a message of up to 10 characters may be sent to that receiver, five of which will be displayed and five held in the receiver memory.

Receivers with 6 character displays can accept a message of max. 11 characters. The receiver will show the call tone digit + 5 characters and retain another 5 characters in the memory. The call tone digit is only displayed once.

The sequence and number of receiver display characters can be arranged by programming fixed digits to suit the customers particular requirements when the desk is programmed. If, for example, you only require to transmit telephone numbers of not more than 3 characters, then 2 digits can be pre-programmed and only three need be entered via the desk keyboard.

# 3.6 Automatically Transmitted Codeinf +Display Info. (see para. 8.4)

If codeinf and display information are selectable, after entering the call number digits, the desk responds with the codeinf selection tone(2sec. duration) and after that, a 2 sec. duration tone for the selection of display information. If during these two periods, no selection is made, the desk will transmit automatically, the information programmed at para. 8.4.

If your only requirement is for the receiver holder to call the operator, then the desk could be pre-programmed with the operators telephone number.

# 3.7. Automatic or Manual Transmission (see para. 8.5)

After all the digits needed to make up a call have been entered via the keyboard, the call can be transmitted by pressing the CALL TRANSMIT key or the desk can be programmed for automatic transmission, then the call will be transmitted as soon as the last digit of the call is entered.

Irrespective of how the call is first transmitted, the last call displayed in the desk display window can be retransmitted each time the CALL TRANSMIT key is pressed. This can be done until the RESET key is pressed . When this is done the message will be cleared from the display window and the real time will reappear in the display. This applies to the LBB 5800 only if the clock has been enabled, the LBB 5801 and LBB 5802 display will be blank.

# 3.8. Sequencing (see para. 8.6 and 8.7)

If sequencing is enabled, the call string must be transmitted twice per transmitter, therefore the number of transmitters used in the system is the number of call strings set at Command 7 divided by two. It is obvious therefore that the number of call strings programmed must be even.

If sequencing plus 10 digit calls are both programmed, each call will take two complete sequences. The first sequence will consist of a silent call containing the last five digits of info which is stored in the receiver memory. The second sequence will consist of the call tone and the first five digits of the message which will be displayed on the receiver display.

When sequencing is enabled, the desk will not interupt the line with non-speech calls if the line is occupied on speech or priority level. This also applies to alarm calls.

# 3.9. Battery Saving (see paras. 8.8 to 8.12)

There are three types of battery saving modes mentioned in the programming instructions, Dynamic, Static and Universal. The Dynamic mode can be ignored as this is for future generation receivers.

The type of receivers in the system determine which battery saving mode can be programmed.

Universal battery saving supercedes the Static mode and is applicable to the standard receivers types LBB 5880 and LBB 5886. In the Universal mode of operation, the receiver takes a shorter time in detecting the preamble string and therefore has a better battery saving mode ratio.

The number of preambles programmed at Command "A" also determines the length of the 5F string preamble at the universal battery saving mode and this should normally be 9 or greater.

The codeinf of the battery saving preamble can be used if the Static battery saving mode is programmed, to separate two neighbouring systems which are using the same frequency. Only receivers which are programmed to the same preamble codeinf will respond to a call.

# 3.10 Out of Range Indication (see para. 8.13)

When this facility is programmed, the desk will generate and transmit a call every 30 seconds. As long as the receiver detects this signal, it is within transmitting range of the system. If the signal is not detected twice, the receiver will give an indication that it is out of range of the transmitter and can not receive calls. Refer to the receiver installation instructions to determine if the receivers in the system have this facility, what type of out of range indication they will give and the action to be taken by the user.

If the system is using VHF receivers with software version 4 or UHF receivers with software version 1, the battery saving will be active when these receivers are out of range. This means that the desk will transmit the number of battery saving preambles programmed with the out of range call irrespective of whether battery saving has been inhibited or enabled (in this case , the Static mode of operation should be programmed)..

# 3.11 Time Call (see para. 8.14)

If the real time clock is enabled in the LBB 5800 desk, a time call can also be enabled. If this facility is enabled, the desk will transmit a call to all receivers with the first two info digits representing hours and the last two digits minutes of the real time. This call will be repeated every time the minute digit changes. If the receiver has been programmed for a particular time call, then that receiver will respond when the time transmitted from the desk coorresponds to that in the receiver memory. Page 5/28

December 1997

# 3.12. Speech Processing (see paras. 9 and 10.)

There are 7 commands available to programm the speech functions and 3 Commands to set speech and talk through priority.

# 3.13 Speech Mode (see para. 9.1)

There are several methods of transmitting speech, any one of which can be pre-programmed into the desk. Speech calls described at a) and b) can be transmitted either automatically or manually and may be dependent on the call tone digit Speech calls c) and d) can only be manually transmitted.

As long as the microphone is switched on, the desk will emit a series of short ticks (programmable on or silent see para.9.7). At about 5 seconds before the end of speech time the two short bleeps will be emitted. When speech is ended at the end of the speech time, a tone the same as the error bleep will sound.

- a) Manual speech after a call The call is entered in the normal way and transmitted. A wobble tone will be heard at the desk while the receiver is bleeping. When the wobble tone stops the desk emits two short high tones to indicate that speech can begin, the operator can speak to the receiver holder by pressing the TALK key The microphone is activated by the TALK key. The speech time can be extended by pressing the TALK key again within 1 second after releasing it, if this facility is programmed.
- b) Auto speech after a call After the last info. digit has been entered the call can be transmitted and the desk will go into the speech mode. The operator can then speak, after the two tones, without pressing any keys. In this mode, if the TALK key is pressed and held, the system will revert to manual speech and the speech will end on releasing the TALK key. In auto speech mode, the microphone is automatically activated at the end of the start speech tones. If speech time extension is programmed, then you can extend the speech time on this call by the pressing the TALK key and holding it down and this will give another predetermined speech time of the same duration, which is programmed. If the TALK key is released during the speech extension time, this will end the conversation.
- c) Manual speech linked to the TALK KEY -This facility gives the operator a choice of transmitting a speech or non-speech call depending on which key is used to activate the "wobble tone". If a speech call is transmitted by the TALK key, and the desk is programmed for manual speech transmission, the desk operator must press the TALK key again after the wobble tone to activate the desk microphone.
- d) Auto speech linked to the TALK key If this facility is programmed the operator can chose to send a speech or nonspeech call, but in this case, after the wobble tone, the desk microphone comes on automatically and the operator can speak to the receiver holder without touching any keys. To finish the conversation the RESET key is pressed. At the end of the programmed speech time, the desk will reset automatically. While the microphone is on, a call to a second receiver (e.g. for talk through) should be transmitted by the CALL TRANSMIT key.
- e) Manual speech without a preceding call If a receiver holder calls the desk, the operator can speak back to the receiver holder by pressing the TALK key only.

# 3.14 Speech Time Limit (see para. 9.2)

This desk can be pre-programmed to allow a spoken message of between 10 and 254 seconds (programmable), or an infinite speech time which can be terminated by pressing the RESET KEY, to be transmitted to receiver sequipped to receive the audio signal.

# 3.15 Speech Linked To Codeinf (see para. 9.3)

Another important use of the codeinf digit is to allow the operator to follow up the paging call with speech. Any one of the call tones shown at figure 4, can be pre-programmed to enable the speech mode and this digit when entered in the call either automatically or manually (programmable) will enable the operator to transmit a spoken message.

# 3.16 Reset Speech Calls (see para. 9.4)

When enabled in the editor mode, this call will be transmitted automatically at the end of a speech call or when the operator presses the reset key during a speech call. The call will be transmitted with codeinf "F" and 5xF info.digits. This call will switch the receiver off to stand-by mode.

# 3.17 Speech Extension Calls (see para. 9.5)

A "speech time extension" may be pre-programmed which allows the operator to extend the programmed speech time by pressing the TALK key whilst the desk is still in the speech mode. This will give the operator another period of speech time of the same preprogrammed duration as the initial speech time. This action can only be done once.

# 3.18 Timer Count Down (see para. 9.6)

The speech time can be programmed to be counted only when speech is transmitted from the desk or when speech is transmitted from the desk together with the time that speech is received from the talk back line.

# 3.19 Priority (see para. 10.)

There are 4 Commands to set the priority status of the desk, three for speech calls and one to set the priority for a desk that is waiting for a free line, compared to other encoders in the system.

The first Command enables or disables the use of the priority key. If this key is enabled, the operator can get an immediate connection to the system in the event that a speech call has to be transmitted and the line is busy, providing that the call that is occupying the line is not of a higher priority.

The second Command sets the level of a normal speech call to priority level or normal level. If the line level is set to priority level, all speech calls will be transmitted as priority calls without having to press the priority key. In this event, the priority key has no function. The third Command in this Menu sets the level of the talk through. If talk through is set to priority level and the desk is set to automatic talk back and talk through, each speech call that is occupying the line will be interrupted at the moment a transceiver holder starts transmitting a signal.

The last Command sets the priority status in the event that if more than one desk is waiting for a free line, the desk that is programmed with the highest priority will take over first.

# 3.20 Tone Volume (see para.11.1)

The volume of the indication tones in the desk can be set to off or to a desired level in the range (0 = off) to (7 max level). However this only applies to desks LBB 5800 and LBB 5801. The volume of the tones can not be altered in the LBB 5802.

December 1997

# 3.21 Talk Back (see para. 11.2)

If the system is equipped with receivers fitted with a talkback transmitter (the combined unit is called a transceiver) a two way conversation can be carried out between the desk and the called person. The reply speech from the transceiver is heard over the desk built in speaker.

The call can be initiated by the desk to the transceiver or vica versa. If the call is initiated by the transceiver holder, the desk will respond with two high frequency tones and the red LED will illuminate. The desk operator then uses the TALK key to reply, or when the desk is programmed for automatic speech, the operator can speak without pressing any keys.

With LBB 5800 transceiver holders can choose one of two desks to call using the two way selector switch on the transceiver. If the call is initiated by the desk operator, the transceiver holder will have to be told which desk is making the call. (para. 11.3)

The volume of the audio can be set, whilst the desk is not in the Editor mode, by holding down the MONITOR key and selecting one of the keyboard keys between 0 and 7. The OFF position is 0 and the loudest volume is 7.

# 3.22 Manual or Automatic Switching Of The Talk Back Monitor (see para. 11.4)

The desk can be programmed such that when a transceiver holder calls the desk, the talk back audio will automatically be heard with no action by the operator or manually. In the latter case, when the transceiver holder calls the desk, a "call desk" tone will be emited from the desk and the operator has to press the Monitor key to receive the audio and the display will show "field call". If the Reset key is pressed, the "call desk" tone will stop and the monitor will not be switched on. The Call Desk tone will be emitted for 30 seconds max.

# 3.23 Talk Through (see para. 12)

When a speech call is made to a particular transceiver, the desk operator can connect this tranceiver with any other transceiver holder in the system. This is done by selecting the number of the second transceiver and pressing the TALK THROUGH key. Pressing the MONITOR key will allow the operator to hear the conversation. If the operator wishes to join in the conversation, pressing the TALK key will activate the desk microphone (this is not necessary if the desk is programmed for auto speech). If the operator does not want to join in the conversation, the RESET key should be pressed. When a call has been initiated by a receiver holder to the desk, the desk operator only has to press the TALK key to reply.

The desk RED LED will be illuminated during the conversation between the two transceivers ; when the conversation is over, pressing the TALK THROUGH key again will reset the desk. The desk will also reset automatically 9 seconds after the end of the conversation or if there is no speech on the talk back line for this time.

The desk can also be programmed for automatic talk through, where a transceiver holder can speak to another via the desk with no action by the desk operator. In this mode, the audio signal will be automatically transmitted via the paging line.

# 3.24 FIAC Calls

The Editor has been prepared for the programming of FIAC functions at Commands 8 to B of the Alarm Key menu (paras. 13.8

to 13.11), however in these software versions of the desk, these functions can not be used.

# 3.25 Alarm Calls (see para. 13)

An alarm call can be programmed into the desk. This alarm call can be transmitted with a single keystroke by pressing the red ALARM key and holding it down for at least one second.

The alarm call can be programmed to call a single receiver, group of receivers or all receivers and speech can be linked to follow the call. The data for this call is programmed with the same Menu and Command key as for the remote contact calls

# 3.26 Remote Contact Calls (see para.13)

Up to 8 remote contacts (switches) may be connected to the LBB 5800 desk ( up to 4 in the LBB5801 and LBB 5802). These contacts may be connected to any piece of equipment that requires monitoring. When one of these contacts is activated, a paging call will be generated in the desk. The different ways to connect the switches and the mode of operation is described at para 2.4. The alarm call data is also programmed in this Menu. Each alarm call can be programmed to transmit 5 or10 digit information independant of the mode in which normal key calls are made.

The desk can be pre-programmed to call a particular receiver or group of receivers without any action by the operator. The call will be repeated (repeat time programmable) as long as the remote contact is activated.

Each remote contact call can be programmed to be followed by a speech message. In this case, the desk will activate the speech program which has been set in the speech menu. Speech after a remote contact call is not dependant on the codeinf, if this facility has been programmed for normal key board calls.

Decimal group call conversion facilities are also available on these remote contact calls. This means that if a remote contact call is transmitted to a receiver which is absent, the call will automatically be sent to a group of receivers. If say Alarm contact No.1 is programmed to call receiver address 1234 which is found absent, the desk will call receiver addresses 123 - , in other words receivers 1230 to 1239.

# 3.27 Direct Calls (see para. 14.)

Up to 16 direct calls can be programmed into the desk. These calls do not have to be keyed in via the keyboard, but are automatically transmitted by pressing the DIRECT CALL key followed by selecting the keyboard key that is programmed to the call that you desire. A direct call can be made to page a single receiver holder, a group of receivers, or all receivers depending on the preprogrammed call number.

Each direct call can be set to transmit 5 or 10 digits of information irrespective of the mode in which normal key calls are made.

Speech can also be pre-programmed to follow a direct call.

## 3.28 Group Calls

The system can be set up to send a call to a group of receivers in two different ways. This facility is described in Receiver Programming at Paragraph 18.

Page 6/28

Page 7/28

December 1997

# 3. 29 Real Time Clock (see para. 15)

The LBB 5800 has a real time clock which shows the time on the desk display when the desk is in the stand-by mode and the jumpers are set to the correct position (see Fig. 2)

The clock settings are carried out in the Editor mode at Menu "C" (see para. 15)

It is also possible to adjust the clock when the desk is in the normal mode as follows:

- a) Press the Progam key and key "C" simultaneously
- b) The desk display will indicate whether the clock is enabled or inhibited
- c) To disable the clock press KEY "0"
- d) To alter the time pressKEY "1"
- e) The display will indicate "HH MM =" (hours and minutes)
- f) Key in the current time
- g) When the last digit has been entered, the desk will return to the normal operating mode automatically

# 3.30 Absence Indication

If your system includes receiver storage racks (such as LBB 5850), the receiver holder will place the receiver in the rack when leaving the premises. If the desk operator tries to call a receiver which is in the rack, a signal will be sent back from the rack and an absence tone (a high pitched 3 second tone)will be emited by the desk and the red LED will flash, or if an absence conversion has been programmed, the call will be transmitted to a second receiver.

If a group call is transmitted to a group of receivers, one or more of which are in the storage rack, no absence indication will be given and the call will be received by all other receivers in the group.

# 3.31 Absence Conversion (see para.16)

This desk has the possibility of an absence conversion table facility. When a transmitted call is found absent (the receiver is in the storage rack) and the desk has been programmed with absence conversion, it will retransmit the call automatically to a second receiver. In this case the desk will not generate the absence signal.

If the second receiver is found absent, no second conversion will be made and the desk will generate the absence signal.

This is a useful facility where , for instance, a consultant is on holiday and his receiver is left in the storage rack and all calls made to him have to be automatically diverted to his deputy.

It is possible to program a maximum of 512 conversions.

# 3.32 Permanent Conversion (see para. 16)

In para . 3.31. a receiver in the storage rack initiates the system. In the permanent conversion facility, a receiver converted call number is preprogrammed into the desk, so that if the operator keys in the receiver call number, say 1234, the desk will always automatically transmit the converted call number, say 3456.

A maximum of 512 such conversions are possible.

This is a useful facility where for instance, someones receiver is out of order and he uses a spare receiver with a different call number. The desk will not accept a closed loop, when programming conversions e.g. it is not possible to convert receiver address "A" to receiver address "B" and then convert "B" back to "A" again etc.

# 4. DESK LED INDICATORS (SEE FIG. 5)

# 4.1 Green LED (3)

The green LED is illuminated when the desk is connected to a power supply. There is no power ON/OFF switch on the desk.

# 4.2 Red LED (4)

The red LED will be illuminated when the paging line is occupied by this, or any other piece of equipment in the system capable of sending a paging call. When the paging line is occupied only certain calls can be transmitted. (see para. 3.19)

# 4.3 Yellow LED (5)

When a function has been activated the yellow LED will light. When the desk completes the transmission of the call, the LED will be extinguished.

# 5. OPERATION TONES

The following paragraphs describe the various tones emited from the desk and the volume of these tones is programmable. (LBB 5800 and LBB 5801 only see para.11.1).

# 5.1 Key Confirmation Signal

When entering any valid digit from the keyboard a single short confirmation bleep will be heard.

# 5.2 Error Signal

When an incorrect entry is attempted, the desk will emit a series of rapid short bleeps.

# 5.3 Acceptance Signal

After entering a valid call, the call acceptance tones will be heard (2 bleeps of 0.5 seconds) during which time all keystrokes will be ignored.

# 5.4 Transmission Signal

The transmission signal consists of a wobble tone and this will continue until 4 seconds after the call has been transmitted. This tone coincides with the bleep of the receiver.

# 5.5 Microphone "ON"

While the microphone is "ON" a soft tick will be heard every 2 seconds to indicate to the operator that the microphone is live. This tick can be switched off if not required (see para. 9.7).

# 5.6 Engaged Signal

This signal consists of a series of bleeps, similar to a normal telephone engaged signal. This signal will be heard if a speech call is attempted and the line is occupied by another desk or when a speech call in progress is interrupted by a desk with a higher priority.

December 1997

Page 8/28

# 5.7 Enter Call Tone Digit

When the receiver call number has been entered, the desk will emit a low 2 second tone to indicate that the call tone digit may be entered, if selectable. If during these 2 seconds no call tone is entered, the desk will automatically add a preprogrammed call tone number to the call.

# 5.8 Enter Display Information

After entering the call tone digit, a high 2 second tone will be heard to indicate that the display information may be entered. If during these 2 seconds no information is entered via the keyboard, the desk will automatically transmit a preprogrammed display message to the receiver e.g the operators' telephone number

# 5.9 Absence Signal

The absence tone consists of a high frequency tone of 3 second duration indicating that the receiver holder is absent and his receiver is in the storage rack.

# 5.10 Call Desk Tone

If a call is initiated from the field and the monitor setting is manual, the desk will emit a ringing tone similar to that of a telephone.

# 6. PROGRAMMING THE DESK

# 6.1 Editor

The Editor function is the means by which the system variables are programmed into the desk.

When the Editor is opened, the program variables can be entered via the keyboard and the desk bleeper gives an audible indication of correct or incorrect entries.

The normal sequence of programming the desk is to first enter the required MENU followed by the menu COMMAND DIGIT, followed by the PROGRAM VARIABLE(S).

During programming, the desk display will show the program information as it is entered.

Use the PROGRAM key to enter the selected data. This will enter the data and scroll on to the next command.

The RESET key can also be used to enter data, however this is not recommended as this could leave the data partially changed. e.g if an inhibit or enable selection is made and entered by the RESET key, the desk will revert to the "Menu:" status and the change will be accepted . If a call string is selected and the RESET key is pressed, this will allow you to edit the last digit entered, but if the RESET key is again pressed, the desk will return to the "Menu:" mode and the selected data will NOT be accepted.

Conversions can only be entered by the PROGRAM key.

# 6.2 Opening The Editor

To open the editor:

 a) Press and hold PROGRAM key: The display shows "PROGRAM"

 b) Press keys A, B, C and D in sequence The diplay shows "PROGRAM" and "A,B.C,D" as they are entered. After the D is entered the display shows "Menu:"

c) Release the PROGRAM key:

After the D is entered and the PROGRAM key is released, the editor is open, the display shows "Menu :" and the Editor open tone will sound.

Remark: Always enter the Edit mode from the Stand-By mode of the desk

# 6.3 Closing The Editor

The Editor can be closed by pressing the RESET key when the display shows MENU. If the RESET key is pressed whilst entering data, then the last digit entered can be changed If it is pressed whilst a Menu is open, the desk will revert to the menu selection mode. If pressed a second time, then the Editor mode will close.

Page 9/28

December 1997

# 6.4 Bleep Tones

The following bleep tones can be heard during programming and these are refered to throughout the following text 6.5

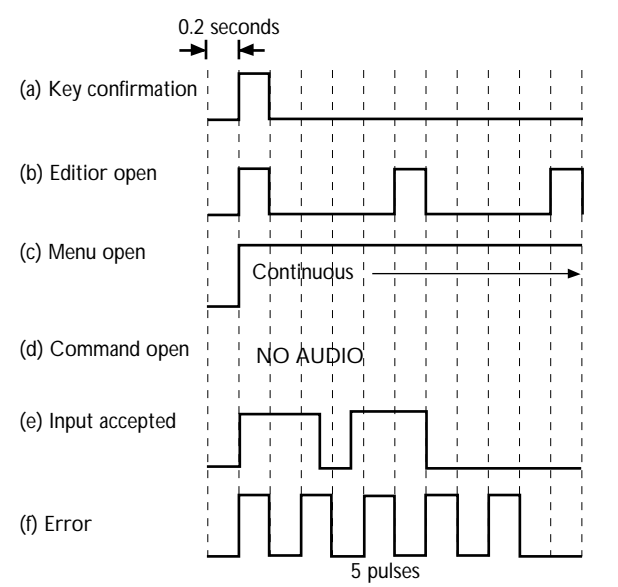

# Menus

To enter a menu, OPEN THE EDITOR - SELECT and PRESS the desired key as listed in the following table and observe the correct display indication.

The following is a list of the available menus, the control desk keys to access them and the desk display indication. The display indication shows the function name followed by the number of commands available.

| MENU                 | KEY                    | DISPLAY                 |
|----------------------|------------------------|-------------------------|
| Conversion           | PROGRAM                | "CONVERSIONS A - C"     |
| Code string          | CALL TRANSMIT          | "CODEFORM. 1 - E"       |
| Talk process         | TALK                   | "SPEECH 1 - 7"          |
| Direct call          | DIRECT CALL            | "DIR. CALL 1 - 4"       |
| Alarm call           | ALARM                  | "ALCALLS 1 - B"         |
| Talk back line       | MONITOR                | "MONITOR 1 - 5"         |
| Talk-through         | TALK THROUGH           | "TALKTHR. 1 - 3"        |
| Priority             | PRIORITY               | "PRIORITY 1 - 4'        |
| Open PS 6000         | А                      | "PS MENU :"             |
| menu (LBB 5800 only, | desk must be set to PS | 6000)                   |
| MENU                 | KEY                    | DISPLAY                 |
| Real time clock      |                        |                         |
| settings             | С                      | 'CLOCK 1 - 2"           |
| Service tools        | E                      | "SERVICE :"             |
| Default values       | Press and hold         | "Menu:" will be removed |

PROGRAM key display is blank Press 0 key "0" appears for a short time then display goes back to "MENU".

A full description of these menus is given in the following paragraphs.

# 6.6 Default Values

To set the desk default values: press the "0" key whilst holding down the PROGRAM key. This will set all the desk variables to the values shown at TABLE 2.

The third column of the table shows which functions are available to the particular desk type.

The "set value" column is provided for the installer to enter the desk program parameters which have been entered during installation.

The last column of the table shows the paragraph number of this Installation Instruction which describes how to program each variable.

#### 6.7 Scrolling The Menus Refer to TABLE 1:

When a MENU and COMMAND key have been selected, the desk display will show the satus of this function. From this point each keystroke of the PROGRAM key will scroll one step down the table to the next command. The DIRECT CALL key will do the same in the opposite direction. Pressing the RESET key during this operation will return the desk to the "Menu" mode. Press the RESET key a second time to quit programming.

# 7. SETTING THE DESK WORK MODE

The desk work mode must be set before programming is carried out. This is done by entering MENU key "E" followed by Command key 7 then selecting one of the following keystrokes:

| "0" | selects the LBB 5800 mode. |
|-----|----------------------------|
| "1" | selects the LBB 5801 mode. |
| "2" | selects the LBB 5802 mode  |
| "3" | selects the PS 6000 mode.  |

December 1997

Page 10/28

# 8. PROGRAMMING CALL STRING

VARIABLES (14 Commands - 1 to E)

Menu key Display: C "CODEFORM. 1 - - E"

## Call String

The next  $\bar{4}$  Commands are used to program the contents of the complete call string, this includes the address, the codinf and 5 digit information

# 8.1. Mode Of Operation

| Comman                         | d digit                                                               | 1.                    | Display shows one of the 4 indications in the following table, depending on the last mode entered.                                                    |
|--------------------------------|-----------------------------------------------------------------------|-----------------------|----------------------------------------------------------------------------------------------------|
| <b>Key</b><br>1<br>2<br>3<br>4 | <b>Display</b><br>a + c + 5<br>a + c + 10<br>a + 6 info<br>a + 11 inf | info.<br>) info<br>o. | Mode of Opreation<br>Address-codinf +5 digit info.<br>Address-codinf +10 digit info.<br>Address and 6 digit information<br>Address and 11 digit info. |
| Error signal: A key sele       |                                                                       | A key sel             | ection > 4 or a non hexadecimal                                                                                                    |

keystroke.

# 8.2 Fixed Address, Codinf and 5 Digit Info.

| Command digit | 2. | Display: | "F:"             |
|---------------|----|----------|------------------|
|               |    |          | "Default value " |

The following Command digit 2 is used to enter the call string data. When this Command is entered, the display will show "F;......" The dots show the location of each digit in the complete call string i.e.

| a) | First 4 dots | = address location    | (1 - 4)   |
|----|--------------|-----------------------|-----------|
| b) | Fifth dot    | = codinf location     | (5)       |
| c) | Last 5 dots  | = 5 digit information | 1 (6 - A) |

Fixed digits may be programmed into the various locations to suit different customers requirement, or left selectable by the operator (see paras. 3.3., 3,4 and 3.5 for further details).

The first keystroke entered after the Command digit will select the location of the digit to be edited e.g if the Codinf were being edited, then keystroke 5 would be the location key. This is followed by the value to be entered in that location. This action is repeated if more digits have to be fixed.

If a keystroke "E" is entered as a location digit, this will set all digits selectable. If keystroke " - " is entered as a location digit, then the desk will revert to the MENU mode.

Error signal: A non existing location digit or a non hexadecimal keystroke as value.

# 8.3. Extended Information

| Command digit           | 3. | Display: | "EXTINF:" |
|-------------------------|----|----------|-----------|
| e en instrumente en gre |    | =        |           |

If 10 or 11 digit mode was selected additional 5 digits of Command No. 2 can now be entered.

If a keystroke "E" is entered as a location digit, this will set all digits selsctable

If keystroke " - " is entered as a location digit, then the desk will revert to the MENU mode.

| Key select<br>1 to 5 | <b>Description</b><br>Selects the location of the digit to be<br>changed and then enter the value of the<br>digit |
|----------------------|----------------------------------------------------------------------------------------------------|
| Error signal;        | Location digit selection > 5 or a non<br>hexadecimal keystroke                                                    |
|                      |                                                                                                    |

# 8.4 Automatically Transmitted Codinf + 10 Digit Information

| Command digit | 4.       | Display: "AUTO: $yxxxxxxxx $ "<br>y = Codinf value<br>x = 10 digit info. |
|---------------|----------|--------------------------------------------------------------------------|
| Key select    | Descript | ion                                                                      |

# Enter the codinf value and the information to be automatically transmitted. The digits are entere in sequence with no location key selection

Error signal: A non hexadecimal keystroke. The last five digits will only be transmitted if 10 or 11 digit info. is enabled at Command 1.

## 8.5 Auto/Manual Call Transmission

| Command digit          | 5. Display:                       | "AUTTX enable" or<br>"AUTTX inhibit" |
|------------------------|-----------------------------------|--------------------------------------|
| <b>Key select</b><br>1 | Description<br>Auto call transmis | ssion after call accepted            |

| signal.                                  |
|------------------------------------------|
| No auto call transmission after call     |
| accepted signal Call transmitted by CALL |
| TRANSMIT key.                            |
|                                          |

Error signal: Digit > 1 or non hexadecimal keystroke.

## 8.6 Sequencing

| Command digit | 6.                            | Display: | "SEQUEinhibit" or<br>"SEQUEenable" |
|---------------|-------------------------------|----------|------------------------------------|
| Key select    | Desc                          | ription  |                                    |
| 0             | Inhibit the sequencing format |          |                                    |
| 1             | Enable the sequencing format  |          |                                    |

Error signal: Selection > 1 or a non hexadecimal keystroke.

If sequencing is enabled, the No. of call blocks selected must be even as the sequencing format divides the No. of call blocks by 2.

Page 11/28

December 1997

| 8.7 Num                                                                  | ber of ca                                                   | ll strings                                                   | to be transmitted                                                                         | 8.12 Univer<br>Command digit      | r <b>sal Battery Saving</b><br>C. Display: "                     |
|--------------------------------------------------------------------------|-------------------------------------------------------------|--------------------------------------------------------------|-------------------------------------------------------------------------------------------|-----------------------------------|------------------------------------------------------------------|
| Command digit                                                            | 7.                                                          | Display:                                                     | "CALL BLOCKS x"<br>x = No. of programmed<br>call blocks                                   | Key select<br>0                   | Description<br>Inhibit Universal batte<br>Enable Universal batte |
| Key select                                                               | <b>Descri</b><br>The nex<br>of call b                       | ption<br>(t hexadeci<br>locks to be                          | mal key selects the No.<br>transmitted (key 0                                             | Error signal: Select              | tion > 1 or a non hexad                                          |
|                                                                          | selects<br>enabled<br>must be<br>divides                    | one call bloo<br>, the No. of<br>even as the<br>the No. of c | ck.) If sequencing is<br>call blocks selected<br>e sequencing format<br>call blocks by 2. | 8.13 Out O<br>Command digit       | f Range Call<br>D. Display: "                                    |
| Error signal: A no                                                       | on hexadeci                                                 | mal keystro                                                  | oke.                                                                                      | Key select                        | Description                                                      |
| 8.8 Batte                                                                | ry Saving                                                   | ]                                                            |                                                                                           | 1                                 | Enable the out of ran                                            |
| Command digit                                                            | 8.                                                          | Display:                                                     | "BATSAinhibit " or                                                                        | Error signal: Select              | tion > 1 or a non hexad                                          |
| Key select                                                               | Descri                                                      | "BATSA                                                       | enable"                                                                                   | 8.14. Time Command digit          | Calls<br>E. Display: "                                           |
| 0<br>1                                                                   | Inhibit b<br>Enable b                                       | attery savir<br>battery savir                                | ng                                                                                        | Key select<br>0                   | Inhibit the time call                                            |
| Error signal: Selec                                                      | ction > 1 o                                                 | r a non hex                                                  | adecimal keystroke.                                                                       | 1                                 | Enable the time call                                             |
| 8.9 Prear                                                                | nble Coo                                                    | linf Value                                                   |                                                                                           | NOTE: Time call with jumper J 201 | will only be transmitted<br>(see Fig. 2)                         |
| Command digit                                                            | 9.                                                          | Display:                                                     | "PREAMBLECDI y"<br>y = Codinf value                                                       | Error signal: Select              | tion > 1 or a non hexad                                          |
| Key select                                                               | <b>Descri</b><br>Enter th<br>be trans                       | ption<br>ne value of t<br>smitted with                       | he preamble codeinf to<br>1 battery saving                                                |                                   |                                                                  |
| Error signal: A no                                                       | on hexadeci                                                 | mal keystro                                                  | oke.                                                                                      |                                   |                                                                  |
| 8.10 Num                                                                 | ber Of P                                                    | reamble                                                      | Code Blocks                                                                               |                                   |                                                                  |
| Command digit                                                            | A.                                                          | Display:                                                     | "PREAMBLOCKS y"<br>y = No. of preamble                                                    |                                   |                                                                  |
| Key select                                                               | <b>Descri</b><br>The nex<br>preamb                          | ption<br>At keystroke<br>les to be tra                       | e selects the No. of<br>ansmitted                                                         |                                   |                                                                  |
| Error signal: A no                                                       | on hexadeci                                                 | mal keystro                                                  | oke.                                                                                      |                                   |                                                                  |
| 8.11 Batte<br>Note: Refer to th<br>system to determ<br>Dynamic, Static c | ery Saving<br>ne Installation<br>nine which<br>nor Universa | <b>g Mode</b><br>on Instructio<br>battery savin              | ons for the receivers in the ng mode to program i.e                                       |                                   |                                                                  |
| Command digit                                                            | B.                                                          | Display:                                                     | "BATMODE INF y"<br>y = Third info digit<br>transmitted in the                             |                                   |                                                                  |

preamble call string

| o.iz Univers            | ai Dalle    | i y Javii    | ig                 |    |
|-------------------------|-------------|--------------|--------------------|----|
| Command digit           | C.          | Display:     | "UNIBSinhibit"     | or |
| 5                       |             | . ,          | "UNIBSenable"      |    |
| Key select              | Descript    | ion          |                    |    |
| 0                       | Inhibit Ur  | niversal bat | ttery saving       |    |
| 1                       | Enable Ur   | niversal ba  | ttery saving       |    |
|                         |             |              |                    |    |
| Error signal: Selection | on > 1 or a | a non hexa   | decimal keystroke. |    |
| -                       |             |              | -                  |    |
| 8.13 Out Of             | Range (     | Call         |                    |    |
| Command digit           | D.          | Display:     | "OORCLinhibit"     | or |
|                         |             | - 1 <b>J</b> | "OORCLenable"      |    |

| Key select | Description                   |
|------------|-------------------------------|
| 0          | Inhibit the out of range call |
| 1          | Enable the out of range call  |

al: Selection > 1 or a non hexadecimal keystroke.

# **Time Calls**

| Command digit | Ε.        | Display:      | "TIMCLinhibit" | or |
|---------------|-----------|---------------|----------------|----|
|               |           |               | "TIMCLenable"  |    |
| Key select    |           |               |                |    |
| 0             | Inhibit t | the time call |                |    |
| 1             | Enable t  | he time call  |                |    |

me call will only be transmitted if the clock is enabled oer J 201 (see Fig. 2)

al: Selection > 1 or a non hexadecimal keystroke..

Description

Switch off battery saving mode Dynamic battery saving mode

Static battery saving mode

Key select

0

1 to E

" - "

# **INSTALLATION INSTRUCTION 63**

December 1997

Page 12/28

# 9. SPEECH PROCESSING (7 COMMANDS)

Menu key Display: "SPEECH 1 - 7"

# 9.1 Select Speech Mode

| Command digit | 1.                              | Display:                 | "SPman+c<br>(default va | cal"<br>alue) |
|---------------|---------------------------------|--------------------------|-------------------------|---------------|
| Key select    | Descriptio                      | ON<br>bibitod            |                         | Display       |
| 0             | speech in                       | nibited                  |                         | SPEINNIDIL    |
| 1             | Manual sp                       | eech after               | a call                  | SPman+cal     |
| 2             | Auto speech after a call SPaut+ |                          |                         |               |
| 3             | Manual speech, if call          |                          |                         | SPman+tkcal   |
|               | transmitte                      | ed by TAL                | K KEY                   |               |
| 4             | Auto spee                       | ech, if call             | SPaut+tkc               | al            |
|               | transmitte                      | edby TALK                | ( KEY                   |               |
| 5             | Manual sp<br>TALK KE            | eech, whe<br>Y is presse | n the<br>ed             | SPtalkkey     |

Error signal: Selection > 5 or a non hexadecimal keystroke.

# 9.2 Speech Time Limit

| Command digit | 2.                              | Display:                                       | "SPE TIME : yyy"        |
|---------------|---------------------------------|------------------------------------------------|-------------------------|
| -             |                                 |                                                | y = Programmed time in  |
|               |                                 |                                                | seconds                 |
| Key select    | <b>Descr</b><br>Key in<br>range | <b>iption</b><br>selected spe<br>of 010 to 25! | ech time in the allowed |

255 - Infinite speech time

Error signal: A non hexadecimal keystroke.

# 9.3. Speech Linked to Codinf

| Command digit | 3.           | Display:    | :SPECDinhibit:"      | or |
|---------------|--------------|-------------|----------------------|----|
|               |              |             | "SPE ON CD : y"      |    |
|               |              |             | y = Codinf value to  |    |
|               |              |             | which speech is link | ed |
| Key select    | Descript     | ion         |                      |    |
| 0             | Speech no    | ot linked t | o a codeinf digit    |    |
| 1             | Speech of    | n codinf er | nabled - now enter a |    |
| single coo    | dinf value b | etween 0    | and E                |    |
|               |              |             |                      |    |

If the command is closed before the new codinf value is entered, the old value will be retained.

Error signal: Speech enable/inhibit selection > 1 or a non hexadecimal keystroke. Selection of a speech codinf by a non hexadecimal keystroke.

| 9.4. Reset    | Speech | Calls    |                                 |    |
|---------------|--------|----------|---------------------------------|----|
| Command digit | 4.     | Display: | "RESPEinhibit"<br>"RESPEenable" | or |
| Kev select    | Descri | otion    |                                 |    |

| Key select | Description               |
|------------|---------------------------|
| 0          | Inhibit reset speech call |
| 1          | Enable reset speech call  |
|            |                           |

Error signal: Selection > 1 or a non hexadecimal keystroke.

|     | 9.5. Speech<br>Command digit        | Extension Calls<br>5. Display:                                                         | "SPEEXinhibit"                               | or              |
|-----|-------------------------------------|----------------------------------------------------------------------------------------|----------------------------------------------|-----------------|
|     | Key select<br>0<br>1                | Description<br>Inhibit speech exter<br>Enable speech exter                             | nsion call                                   |                 |
|     | Error signal: Selection             | on > 1 or a non hexa                                                                   | adecimal keystroke.                          |                 |
|     | 9.6 Timer Command digit             | Count Down - So<br>6. Display:                                                         | quelch Line Activ<br>"SPESQinhibit"          | <b>re</b><br>or |
|     | <b>Key select</b><br>0<br>1         | <b>Description</b><br>Inhibit timer count<br>Enable timer count<br>squelch line status | down - when squelch<br>down - Irrespective c | active<br>If    |
|     | Error signal: Selection             | on > 1 or a non hexa                                                                   | adecimal keystroke.                          |                 |
|     | 9.7. Speech<br>Command digit        | Ticker7.Display:                                                                       | "SPTICinhibit"<br>"SPTICenable"              | or              |
|     | <b>Key select</b><br>0<br>1         | <b>Description</b><br>Inhibit speech ticker<br>Enable speech ticker                    | r<br>r                                       |                 |
| l   | Error signal: Selection             | on > 1 or a non hexa                                                                   | adecimal keystroke.                          |                 |
|     | 10. PRIO                            | RITY (4 COM                                                                            | MANDS)                                       |                 |
|     | Menu Key - 🖓-                       | Display:                                                                               | "PRIORITY 1 - 4"                             |                 |
|     | <b>10.1.</b> Priority Command digit | Key Selection1.Display:                                                                | "PRIOKenable" or<br>"PRIOK in hibit"         | r               |
|     | <b>Key select</b><br>0<br>1         | <b>Description</b><br>Inhibits the priority<br>Enables the priority                    | key<br>key                                   |                 |
|     | Error signal: Selection             | on > 1 or a non hexa                                                                   | adecimal keystroke.                          |                 |
|     | 10.2. Speech<br>Command digit       | Mode Level2.Display:                                                                   | "SPEECHnormal"<br>"SPEECHprio"               | or              |
| the | <b>Key select</b><br>0<br>1         | <b>Description</b><br>Set speech to norm<br>Set speech to prior                        | al level                                     |                 |

Error signal: Selection > 1 or a non hexadecimal keystroke.

| 10.3. Talk Through Mode Level |             |           |                |    |  |
|-------------------------------|-------------|-----------|----------------|----|--|
| Command digit                 | 3.          | Display:  | "TALKTHnormal" | or |  |
| -                             |             |           | "TALKTH prio"  |    |  |
| Key select                    | Descripti   | ion       |                |    |  |
| 0                             | Set talk th | nrough to | normal level   |    |  |
| 1                             | Set talk th | nrough to | priority level |    |  |

Error signal: Selection > 1 or a non hexadecimal keystroke.

Page 13/28

December 1997

| 10.4.    | System   | Priority  | / Time F  | For Line Take Over     |
|----------|----------|-----------|-----------|------------------------|
| Comma    | nd digit | 4.        | Display:  | "SYSTEMprio y"         |
|          | -        |           |           | y = Delay time in      |
|          |          |           |           | 140 mSec. blocks       |
| Key sele | ect      | Descript  | ion       |                        |
| -        |          | Key in re | quired No | o. of 140 mSec. blocks |

Error signal: A non hexadecimal keystroke.

# 11. MONITOR MODE (5 COMMANDS)

Menu Key Display: "MONITOR 1 - 5"

# 11.1. Tone Volume Setting (LBB 5800 and LBB 5801 only)

| Command digit | 1.     | Display:      | "TONE VOL : y"                |
|---------------|--------|---------------|-------------------------------|
| -             |        |               | y = The level of the tone     |
|               |        |               | volume                        |
| Key select    | Descr  | ription       |                               |
|               | Key ir | the level rec | uired $0 = OFF$ , $7 = Max$ . |

Error signal: Volume setting > 7 or a non hexadecimal keystroke.

# 11.2. Talkback Line Monitoring Mode

| Command di   | git 2.            | Display:       | "TBMONspeech"            |
|--------------|-------------------|----------------|--------------------------|
|              |                   |                | (Default value)          |
| Key select   | Description       |                | Display                  |
| 0            | Talkback inh      | ibited         | TBMONinhibit             |
| 1            | Talkback en       | abled          | TBMONenable              |
| 2            | Talkback line     | monitoring     | TBMONspeech              |
|              | during speec      | h calls from   |                          |
|              | the desk          |                |                          |
| Ennon Clanal | Tall (haal ( maad | la coloction . | 2 an a nan hava daalmaal |

Error Signal: Talkback mode selection > 2 or a non hexa- decimal keystroke.

## 11.3. Pilot Tone

This command is used in conjunction with Command 2.

| Command digit | 3. | Display: "TBMno tones | 5″ |
|---------------|----|-----------------------|----|
| -             |    | (Default value)       |    |

Key selections 1,2 and 3 are applicable to the LBB 5800 only.

NOTE: If in LBB 5801, talk back is enabled, this command should be set to "No pilot tones" (0)

# Key Select Display

| 0          | No pilot                 | tones                              | TBMno tones    |
|------------|--------------------------|------------------------------------|----------------|
| 1          | Low tone                 | enabled                            | TBMIowtone     |
| 2          | High tone enabled        |                                    | TBMhightone    |
| 3          | Low or High tone present |                                    | TBMand tone    |
| Error sigr | nal:                     | Selection > 3 or a n<br>keystroke. | on hexadecimal |

# 11.4. Manual/Auto Switching of the Talk Back Monitor

| Command digit | 4. | Display: | "TBMmanual"<br>"TBMauto" | or |
|---------------|----|----------|--------------------------|----|
| Key select    |    |          |                          |    |
| 0             |    | Set manu | ial mode                 |    |
| 1             |    | Set auto | mode                     |    |
|               |    |          |                          |    |

Error signal: Selection > 1 or a non hexadecimal keystroke

#### 11.5. Handset.

| Command digit | 5. | Display: | "HANDSinhibit " | or |
|---------------|----|----------|-----------------|----|
| ·             |    |          | "HANDSenable"   |    |

Key select

| 0 | Inhibits the use of the handset |
|---|---------------------------------|
| 1 | Enables the use of the handset  |

Error signal: Selection > 1 or a non hexadecimal keystroke.

# 12. TALK THROUGH/FIAC (3 COMMANDS)

## 12.1. Select Talk through Mode

| Menu Key ⊶→<br>Command digit | 1.      | Display: "TALKTHR 1 - 3"<br>Display: "TALTHR speech"<br>(Default value) |  |
|------------------------------|---------|-------------------------------------------------------------------------|--|
| Key select                   | Display |                                                                         |  |

| Finable tells through      |                                                   |
|----------------------------|---------------------------------------------------|
| Enable talk through        | I AL I Henable                                    |
| Enable talk through during | TALTHspeech<br>speech                             |
|                            | Enable talk through<br>Enable talk through during |

Error signal: Selection > 2 or a non hexadecimal keystroke.

## 12.2. Automatic /ManualTalk Through Mode

| Command digit | 2.     | Display:        | "AUTTTinhibit"    | or |
|---------------|--------|-----------------|-------------------|----|
|               |        |                 | "AUTTTenable"     |    |
| Key select    |        |                 |                   |    |
| 0             | Manua  | al talk through | h                 |    |
| 1             | Enable | s the automa    | atic talk through |    |

Error signal: Selection > 1 or a non hexadecimal keystroke

# 12.3. FIAC Talk Through Mode

| Command digit | 3.      | Display: "FIACinhibit" or<br>"FIACenable" |
|---------------|---------|-------------------------------------------|
| Key select    |         |                                           |
| 0             |         | Inhibits the FIAC talk through process    |
| 1             |         | Enables the FIAC talk through process     |
| Error cignal  | Solooti | on v 1 or a non hovadaoimal kovetral      |

Error signal: Selection > 1 or a non hexadecimal keystroke

December 1997

Page 14/28

#### 13. ALARM CALLS/FIAC CALLS (11 **COMMANDS**)

Menu Key

Display: "AL . CALLS 1 - B"

NOTE: When in Commands 1 - 8 in this Menu, pressing the PROGRAM key will scroll to the next Alarm Call and not to the next Command.

#### Inhibit/Enable Alarm Call 13.1

| Command digit                                                      | 1.                       | Display:                  | "AC e/i 0 F":                                      |                       |
|--------------------------------------------------------------------|--------------------------|---------------------------|----------------------------------------------------|-----------------------|
| Key in the No. of th<br>to be edited 1 to F.<br>the Alarm Call Key | ie alarm ca<br>Key No. ( | all<br>O is               | "AC Y inhibit"<br>"AC Y enable<br>Y = selected ala | or<br>"<br>rm call    |
| Key select<br>0<br>1                                               |                          | Inhibit ala<br>Enable ala | rm call to be tran<br>arm call to be tra           | nsmitrted<br>nsmitted |

Error signal: Selection > 1 or a non hexadecimal keystroke.

# 13.2.

| <b>13.2. Edit C</b><br>Command digit                              | <b>all Data</b><br>2.                     | Display:                    | "ACdata 0 F"                                                       |
|-------------------------------------------------------------------|-------------------------------------------|-----------------------------|--------------------------------------------------------------------|
| Key in the No. of t<br>contact call to be a<br>Key No. 0 is the A | the remote<br>edited 1 to<br>larm call ke | F.<br>?y                    | "AC yxxxxxxxx"<br>y = Call number<br>x = programmed call<br>string |
| Key select                                                        | Key in the the 5-digi                     | e 4 addres<br>t info. strir | s digits, the codinf digit and ng to be transmitted.               |

When the 10-digit info has been enabled (Command 4), the PROGRAM key will enable the programming for the last 5 digits.

Error signal: A non hexadecimal keystroke.

| <b>13.3.</b> Speech After CCommand digit3.                                                          | all<br>Display: "Asp 0 - F"                               |
|----------------------------------------------------------------------------------------------------|-----------------------------------------------------------|
| Key in the No. of the remote<br>contact call to be edited 1 to<br>Key No. 0 is the ALARM CAL<br>KEY | "Asp x inhibit" or<br>"Asp x enable"<br>L x = Call number |
| Key select<br>0<br>1                                                                                | Speech after call inhibited<br>Speech after call enabled  |

Error signal: Selection > 1 or a non hexadecimal keystroke

#### 13.4 Enable/Inhibit 10-digit info.

| Command digit 4                                                                    |                                                  | Display:                                                | "Aex 0F"                                                           |    |
|------------------------------------------------------------------------------------|--------------------------------------------------|---------------------------------------------------------|--------------------------------------------------------------------|----|
| Key in the No. of<br>to be edited 1 to F<br>the ALARM CALI                         | the alarm<br>E.Key No. 0<br>_ KEY                | call<br>is                                              | "AexX enable"<br>"AexX inhibit"<br>X = call number                 | or |
| Key select<br>0<br>1                                                               | Set for 5<br>Set for 1                           | -digit info.<br>0-digit info                            |                                                                    |    |
| Error signal: Selec                                                                | tion > 1 or                                      | a non-hex                                               | adecimal keystroke.                                                |    |
| <b>13.5.</b> Call Re<br>Command digit<br>Key in the No. of<br>contact call to be e | epeat Tir<br>5.<br>the remote<br>edited 1 to     | <b>ne</b><br>Display:<br>e<br>F.                        | "ACtime 0 F"<br>"ACtime x yyy<br>x = Call number<br>y = Time value | Ш  |
| Key select<br>000<br>001 - 254<br>255                                              | Sets cont<br>Sets the<br>transmiss<br>Inhibit ca | tinuous cal<br>time interv<br>sions in sec<br>Il repeat | l<br>al between call<br>conds                                      |    |

Error signal: Time setting > 255 or a non hexadecimal keystroke.

#### 13.6. Alarm Call To Group Call Conversion

| Command digit<br>Key in No. of the a<br>to be edited 1 - F | 6.<br>Iarm call | Display:    | "Agr 0 F"<br>"Agr x inhibit"<br>"Agr x enable"<br>x = Call number | or   |
|------------------------------------------------------------|-----------------|-------------|-------------------------------------------------------------------|------|
| Key select                                                 |                 |             |                                                                   |      |
| 0                                                          | Inhibit the     | e alarm cal | I to group conver                                                 | sion |
| 1                                                          | Enable ala      | rm call to  | group conversion                                                  | I    |
|                                                            |                 |             |                                                                   |      |
|                                                            |                 |             |                                                                   |      |

Error signal: Selection > 1 or a non hexadecimal keystroke.

#### 13.7. Set alarm input decoding format

| Command digit                           | 7.        | Display:                         |                |  |
|-----------------------------------------|-----------|----------------------------------|----------------|--|
| The next keystroke alarm call input dec | ne<br>nat | "Abcd inhibit "<br>"Abcd enable" | or             |  |
| Key select                              |           |                                  |                |  |
| 0                                       |           | Direct de                        | ecoding format |  |
| 1                                       |           | Binary de                        | coding format  |  |

Error signal: Selection > 1or a non hexadecimal keystroke.

Page 15/28

December 1997

#### 13.8 Enable/Inhibit FIAC calls

| Command digit 8.      | Display:              | "FC e/i 14"          |
|-----------------------|-----------------------|----------------------|
| The next keystroke    | selects the           | "FC Y inhibit" or    |
| Fiac call to be chang | ed.                   | "FC Y enable"        |
| -                     |                       | Y = FIAC call number |
| Key select            |                       |                      |
| 0                     | Inhibit the Fiac call | to be transmitted    |
| 1                     | Enable the FIAC ca    | II to be transmitted |

Error signal: Selection > 1 or a non-hexadecimal keystroke.

#### 13.9. **Fiac Call String Data**

| Command digit       | 9.         | Display:      | "FC data 1 4"                  |
|---------------------|------------|---------------|--------------------------------|
| Key in the No. of   | the FIAC   |               | "FC x ууууууууу"               |
| call to be edited 1 | to 4.      |               | x = FIAC call number           |
|                     |            |               | y = Call data                  |
| Key select          | Key in the | e 4 addres    | s digits, the codinf digit and |
|                     | the 5-digi | t info. strir | g to be transmitted.           |

When 10-digit info has been selected at command B of this menu, the PROGRAM key will enable the display for the last 5 digits.

Error signal: FIAC call selection 0 or >4 or a non hexadecimal keystroke.

# 13.10 Enable/Inhibit FIAC talk through

| А.       | Display:                                 | "Ftt 1 4"                                                                             |                                                                                                    |
|----------|------------------------------------------|---------------------------------------------------------------------------------------|----------------------------------------------------------------------------------------------------|
| e select | ts the                                   | :Ftt Yinhibit"                                                                        | or                                                                                                    |
| jed.     |                                          | "Ftt Yenable"                                                                         |                                                                                                    |
|          |                                          | Y = FIAC call n                                                                       | umber                                                                                                    |
|          |                                          |                                                                                       |                                                                                                    |
| Inhibi   | it the FIAC tal                          | k through mode                                                                        |                                                                                                    |
| Enabl    | e the FIAC tal                           | kthrough mode                                                                         |                                                                                                    |
|          | A.<br>e selec<br>ged.<br>Inhibi<br>Enabl | A. Display:<br>a selects the<br>ged.<br>Inhibit the FIAC tall<br>Enable the FIAC tall | A. Display: "Ftt 1 4"<br>e selects the "Ftt Yinhibit"<br>ged. "Ftt Yenable"<br>Y = FIAC call n<br>Inhibit the FIAC talk through mode<br>Enable the FIAC talkthrough mode |

Error signal: Selection > 1 or a non-hexadecimal keystroke.

# 13.11 Enable/Inhibit 10- digit info.

| Command digirt    | B. Display:            | "Fex  | 1 4″        |      |
|-------------------|------------------------|-------|-------------|------|
| The next keystrok | e selects the          | "Fex  | Yinhibit"   | or   |
| FIAC call         |                        | "Fex  | Yenable"    |      |
|                   |                        | Y = F | IAC call nu | mber |
| Key select        |                        |       |             |      |
| 0                 | Set for 5-digit info.  |       |             |      |
| 1                 | Set for 10-digit info. |       |             |      |

Error signal: Selection > 1 or a non-hexadecimal keystroke.

#### 14. **DIRECT CALLS (4 COMMANDS)**

Display: "DIR. CALL 1 - 3" Menu key → ► ●

| 14.1. | Enable i | hibit [ | Direct | Calls |
|-------|----------|---------|--------|-------|
|-------|----------|---------|--------|-------|

| Display         | "DC e/i 0 F"                                          |                                                                                                    |
|-----------------|-------------------------------------------------------|----------------------------------------------------------------------------------------------------|
| call            | "DC x inhibit"                                        | or                                                                                                    |
|                 | "DC x enable"                                         |                                                                                                    |
|                 | x = Direct call n                                     | umber                                                                                                    |
|                 |                                                       |                                                                                                    |
| t the direct ca | II selected                                           |                                                                                                    |
| e the direct ca | all selected                                          |                                                                                                    |
|                 | Display<br>call<br>t the direct ca<br>e the direct ca | Display "DC e/i 0 F"<br>"DC x inhibit"<br>"DC x enable"<br>x = Direct call n<br>t the direct call selected<br>e the direct call selected |

Error signal: Selection > 1 or a non hexadecimal keystroke

#### 14.2. **Enter Direct Call Data**

| Command digit          | 2.         | Display:    | "DCdata 0 F"     |
|------------------------|------------|-------------|------------------|
| The next keystroke     | selects    |             | "DC х ууууууууу" |
| the direct call string |            |             | x = call number  |
|                        |            |             | y = call data    |
| Key select             | Key in 4 a | address dig | jits             |
|                        | Key in co  | dinf digit  |                  |
|                        | Key in 5 d | digit info. |                  |

When the 10-digit info. has ben selected at command 4 of this menu, the PROGRAM keystroke will enable the display for the last 10-digits.

Error signal: A non-hexadecimal keystroke.

#### 14.3. Speech After Direct Call

| Command digit       | 3.          | Display:   | "Dsp e/i 0 F"      |         |
|---------------------|-------------|------------|--------------------|---------|
| Key in No. of the c | lirect call |            | "Dsp x inhibit"    | or      |
| to be edited 0 - F. |             |            | "Dsp x enable"     |         |
|                     |             |            | x = direct call nu | mber    |
| Key select          |             |            |                    |         |
| 0                   | Inhibit spe | eech after | the direct call    |         |
| 1                   | Enable sp   | eech after | the direct call    |         |
|                     |             |            |                    |         |
| Error signal:       | Selection   | > 1 or a n | on hexadecimal ke  | eystrok |
|                     |             |            |                    |         |
|                     |             |            |                    |         |

| 14.4. Enable/Inhibit Direct Call 10 Digit Info. |      |           |                        |
|-------------------------------------------------|------|-----------|------------------------|
| Command digi                                    | t 4. | Display:  | "Dex 0 F"              |
| Key in No. of the direct call                   |      |           | "Dex X inhibit" or     |
| to be edited 0 - F.                             |      |           | "Aex Xenable"          |
|                                                 |      |           | X = direct call number |
| Key select                                      | 0    | Selects 5 | -digit info.           |
| -                                               | 1    | Selects 1 | 0-digit info.          |

Error signal: Selection > 1 or a non hexadecimal keystroke.

December 1997

Page 16/28

# 15. REAL TIME CLOCK (2 COMMANDS)

| 15.1.      | Inhibit/I | Enable 7 | Time Dis    | splay                           |
|------------|-----------|----------|-------------|---------------------------------|
| Menu key   |           | С        | Display:    | "CLOCK 1 - 2"                   |
| Command    | digit     | 1.       | Display     | "CLKinhibit " or<br>"CLKenable" |
| Key select | t         | Display  | e display c | of the time CI Kinhihi          |

1 Inhibit the display of the time CLKinhibit 1 Enable the display of the time HH - MM = (now enter the time)

Error signal: Selection > 1 or a non hexadecimal keystroke.

# 15.2. Clock Adjustment

| Command digit | 2. | Display: | "HH : MM" |
|---------------|----|----------|-----------|
| 0             |    |          |           |

| Key select | Set the time required in hours and minutes     |
|------------|------------------------------------------------|
|            | When the last digit is entered the new time is |
|            | set.                                           |

Error signal: Erroneous time values or a nonhexadecimal keystroke.

# 16. CONVERSIONS

Menu key  $\rightarrow$  Display: "CONVERSIONS A - C"

16.1. Absence Conversion

Command digit A. Display: "AC ....-"

First 4 dots = "to be" converted address Second 4 dots = "converted to" address

# 16.2. Programming function keys:

| ALARM KEY   | <ul> <li>Press once - display shows "CLEAR ALL?"</li> <li>Press again- clears complete absence<br/>conversion table of all previous conversions.</li> </ul>                                                                                                    |
|-------------|----------------------------------------------------------------------------------------------------|
| RESET KEY   | - Used to edit entries - Press once whilst<br>entering digits 1 to 7 and the last digit entered<br>can be edited.If the last digit has been<br>selected, the whole 8 digits will be deleted.If<br>editing an existing conversion, pressing this<br>key will delete the complete converted to"<br>address Press a second time to quit the<br>Command mode and return to the Menu<br>mode. Press a third time to quit Programming<br>mode. |
| Program Key | - Each keystroke will scroll one step forward to the next conversion and enter a completed conversion selection displayed.                                                                                                    |
| DIRECT CALL | <ul> <li>The same as the Program Key but in the<br/>KEY opposite direction.</li> </ul>                                                                                                    |
| ALARM KEY   | - Deletes the "Converted to" address in an                                                                                                    |

existing preprogrammed conversion.

# 16.3 To enter a new conversion:

Enter the "to be" address - the desk will search for this address - if found, will display the exising coversion and the input accepted bleeps will sound - if not found, the cursor will stop at the first location at the "converted to" address and the input accepted bleeps will sound. Now enter the "converted to address".

# 16.4. To edit an existing conversion:

Enter the "to be" address - The desk will display the existing "converted to" address and the input accepted bleeps will sound -Press the ALARM key to delete the existing "converted to" address - or enter the new "converted to address, followed by the PROGRAM key.

NOTE: In absence conversion a receiver address which has been converted to another address can be converted, once more only, from the converted address to second conversion.

# 16.5 Permanent Conversion

Command digit C. Display: "PC .... - ...." First 4 dots = "to be" converted address Second 4 dots = "converted to" address

The Permanent Conversion programming is exactly the same as the Absence conversion, however, a second conversion of the same receiver address is not possible

# **17. SERVICE FACILITIES**

A number of service facilities are available and a few of them are useful tools for the installer. The following information in "Menu E" shows how to program these facilities, however take note of the following; WARNING - In the service menu "E", only the commands that are contained in this Installation Instruction should be used. Unauthorised use of any other commands in the menu may result in damage to the software of the desk.

# 17.1 Continuous Call

A continuous call can be programmed in the desk which can be used as a site test facility.

The data of the call string (address + codeinf + 5-digitinfo.) and the repeat time should be programmed.

More calls can be transmitted as a continuous call simultaneously and the exact number depends on the programmed repeat time (max. 32). If a repeat time of 0 is programmed, a max. of 5 call strings can be transmitted simultaneously. To program a continuous call:

| Menu Key      | E        | Display      | "SERVICE:"                                                 |
|---------------|----------|--------------|------------------------------------------------------------|
| Command digit | "_"      | Display      | "CREP: inhibit"<br>"CREP: enable yyy"<br>yyy = repeat time |
| Key select    |          |              |                                                            |
| 0             | Switch ( | OFF contin   | uous call transmission                                     |
| 1             | Switch ( | ON continu   | Jous call transmission -                                   |
|               | followed | d by the rej | peat time (between 000 and                                 |
|               | 254 sec  | onds)        | ·                                                          |

# DP 6000 DIGITAL PAGING SYSTEM

Page 17/28

December 1997

# 17.2 Call Data

|               | 0 | Disalar |          |
|---------------|---|---------|----------|
| Command digit | C | Display | "CCALL:" |

Key select Key in the 10 digits of the call string

Note: more than one call string can be enterred, the number depends on the repeat time.

If transmission of the continuous call is inhibited at command " - ", the call entered at this command will be transmitted once

A continuous call transmission can be stopped by inhibiting it at command " - "

# 17.3 Read Out The Eprom Checksum

| Command digit | 6 | Display | "CHECKSUM:xxxx" |
|---------------|---|---------|-----------------|
|               |   |         | x = value       |

The display will indicate the checksum of the Eprom which is fitted to the dek.

# 18. RECEIVER PROGRAMMING

For details of the receiver Opcodes refer to the Installation Instructions for the receivers to be used in the system.

The receiver programming mode is used to program the "addresses" and operation codes of the microprocessor receivers.

# 18.1 Programming Receiver addresses (RAD)

To enter the RAD mode:

| Key select |                        | Display |
|------------|------------------------|---------|
| PROGRAM    | Press once and release | PRÓGRAM |
| 0          | Press once             | RAD :   |

Enter the receiver address in sequence as follows.

| Linnent cell               | Key selec | t                                         |
|----------------------------|-----------|-------------------------------------------|
| address 0A -               | 0         | followed by the selectable address digits |
| Normal call<br>address1A - | 1         | followed by the selectable address digits |
| Group call<br>address 2A - | 2         | followed by the selectable address digits |

| Group call<br>address 3A - | 3 | followed by the selectable address digits |
|----------------------------|---|-------------------------------------------|
| Group call<br>address 4A - | 4 | followed by the selectable address digits |

If the desk has been programmed for AUTO transmission (see para. 5.5) the address will be entered automatically into the receiver.

If AUTO transmission was inhibited then press the CALL TRANSMIT key to enter each address.

# 18.2 Programming Receiver Opcodes (ROP)

| To enter the RC | OP mode:                   |             |
|-----------------|----------------------------|-------------|
| Key select      |                            | Display     |
| PROGRAM         | Press once and release.    | PRÓĞRAM     |
|                 | Enter the Opcode           |             |
|                 | number (see receiver       |             |
|                 | Installation Instructions) | ROP :x      |
|                 | Entor the 6 digit Oncode   |             |
|                 |                            | когууууу    |
|                 | x = Op                     | code number |
|                 | v = Or                     | ocode       |

If the desk has been programmed for AUTO transmission (see para. 5.5) the Opcode string will be entered automatically into the receiver.

If AUTO transmission was inhibited then press the CALL TRANSMIT key to enter each Opcode string.. The "Wobble tone" will be heard after entry of both address and Opcode string.

# 18.3 Group Calls

Each receiver within the system can, if programmed respond to group calls. This means that a specific group of receivers can be called and respond to a single call . A group call is normally allocated a different call tone to distinguish it from other calls.

The number of receivers in any one group is dependent on the capacity of the system.

There are two methods available to call a group of receivers, these are :

- a) Group call to receivers with a pre-programmed group call receiver call number
- b) Group call using the " " key

# **INSTALLATION INSTRUCTION 63**

December 1997

Page 18/28

# 18.3.1 Group Call Using The Pre-programmed **Receiver Call Number**

Receivers can be pre-programmed with a number of group call numbers and this should be noted when allocating receivers . For instance, if you require to call a particular group of people simultaneously, then all their receivers should be programmed so that one of their call numbers is the same.

The operator will be aware of the group call numbers and the groups of people that will respond when one of these numbers is called.

# 18.3.2 Decimal Group Calls (using the " - " key)

The " - " key can be used to call a group of receivers as follows:

If the " - " key is entered in place of a call number digit, this will

replace all numbers 0 - 9 in that call number location. The " - " can be entered in place of one or all of the last three digits of the call number but not the first.

Assuming that no call number digits have been pre-programmed in the desk and all 4 call number digits must be keyed in. A decimal group call can therefore be transmitted as follows:

| Key in 1calls receiver numbers     | 1000 to 1999 |
|------------------------------------|--------------|
| Key in 14calls receiver numbers    | 1400 to 1499 |
| Key in 159 -calls receiver numbers | 1590 to 1599 |

Bearing in mind that all digits apart from the " - " are variable between 0 and 9, you can see that any selected group of 10, 100 or 1000 receivers can be called as a decimal group call.

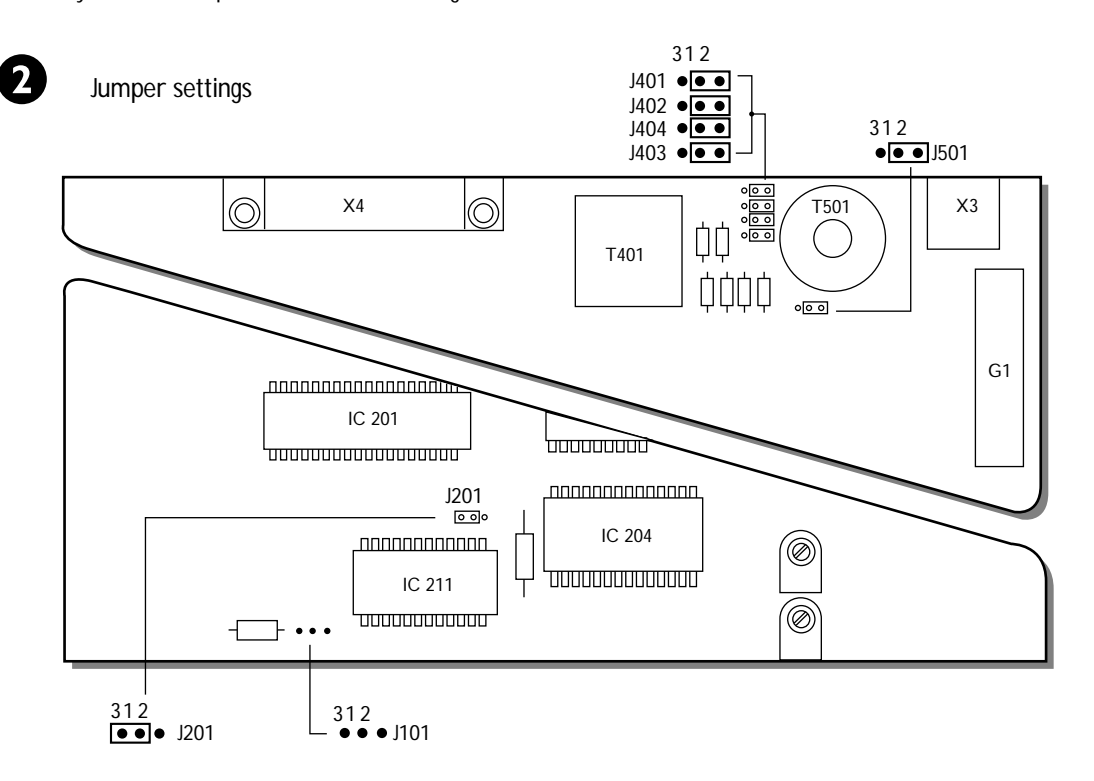

## JUMPER SETTINGS FIG. 2.

## Jumper J101

Used during servicing and should not be touched when installing the desk

## Jumper J201

Select power to clock circuit (LBB 5800 only) (LBB 5800 and LBB 5801)

- Link Pin 1 to 2 = Battery connected to clock circuit

- Link Pin 1 to 3 = Battery disconnected from clock circuit

## Jumper J401 and

Select encoder output impedance

- Link Pin 1 to 2 = Low impedance (3-wire system)
- Link Pin 1 to 3 = 600  $\Omega$  impedance (4-wire system)

#### Jumper J501

Talk-back - Select 3 or 4 wire system (LBB 5800 and LBB 5801) - Link Pin 1 to 2 = 3-wire system

- Link Pin 1 to 3 = 4-wire system

# **DP 6000 DIGITAL PAGING SYSTEM**

# Page 19/28

December 1997

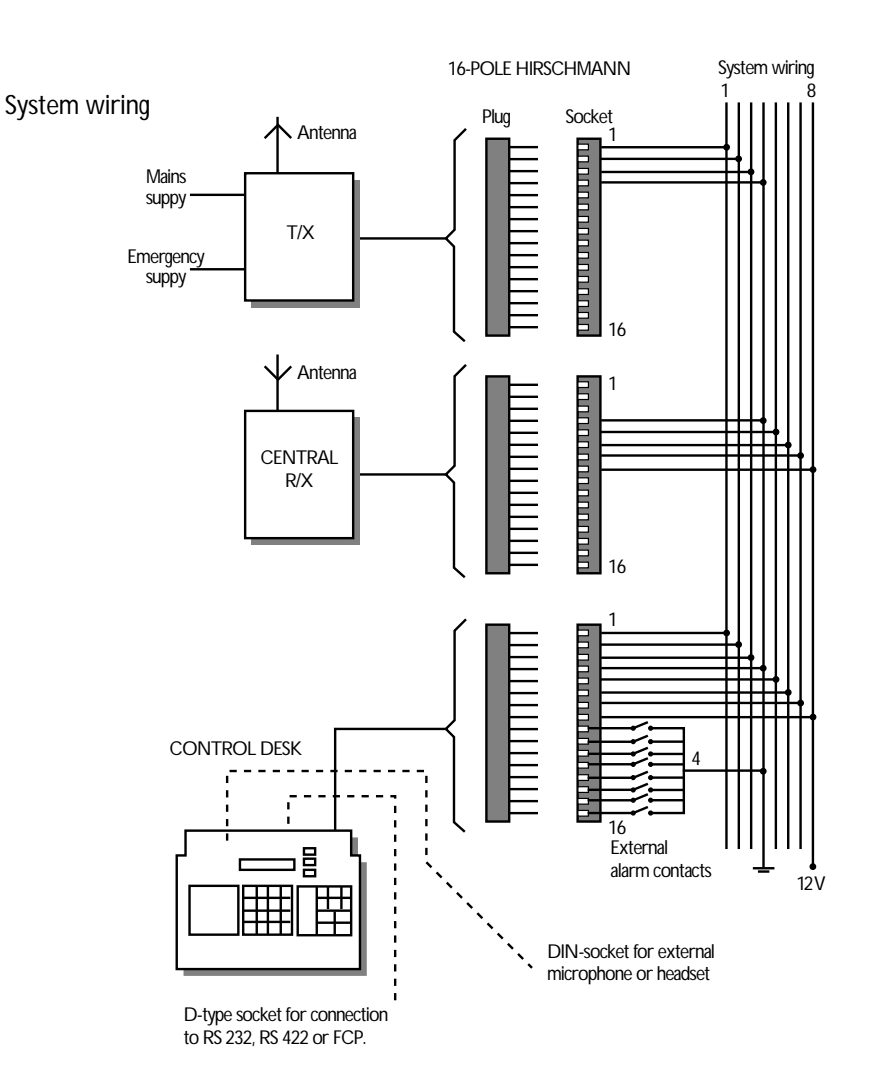

#### Refer to fig.3

2.5 m long cable for connection to the paging system- terminated in a 16pole Hirschmann plug.

| PIN | FUNCTION                                    |
|-----|---------------------------------------------|
| 1   | Data/audio output to transmitter            |
| 2   | Data/audio output to transmitter            |
| 3   | 4-wire transmitter switching line           |
| 4   | System earth                                |
| 5   | Audio/DP 6000 code input                    |
| 6   | Audio/DP 6000 code input                    |
| 7   | 4-wire squelch line                         |
| 8   | +12 V power supply                          |
| 9   | External alarm contact No.1                 |
| 10  | External alarm contact No.2                 |
| 11  | External alarm contact No.3                 |
| 12  | External alarm contact No.4 (LBB 5800 only) |
| 13  | External alarm contact No.5 (LBB 5800 only) |
| 14  | External alarm contact No.6 (LBB 5800 only) |
| 15  | External alarm contact No 7 (LBB 5800 only) |

External alarm contact No.7 (LBB 5800 only) External alarm contact No.8 (LBB 5800 only) 16

7-pole DIN-plug for connection of the handset or ext. microphone to the desk. (not applicable to LBB 5802).

- PIN FUNCTION
- 1 Microphone audio
  - 2 3 Microphone audio (earth)
  - Electret supply (via 12 k $\Omega$ ) -12Volt Handset hook switch
  - 4
- 5 Handset hook switch (earth) 6 Monitor audio/system tones
- 7
- Not connected

25-pole DIN-plug for connection to the RS 232, RS 422 of Field Control Panel (LBB 5800 only)

| PIN     | FUNCTION                                             |
|---------|------------------------------------------------------|
| 1       | Serial data earth                                    |
| 2       | RS 232 serial data out                               |
| 3       | RS 232 serial data in (3k3 $\Omega$ pull-down: -10V) |
| 4       | Request to send (RTS) out                            |
| 5       | Clear to send (CTS) in. (via 3k3Ω pull-down: -10V)   |
| 6/8 /20 | Pull up to +12V via 3k3 Ω                            |
| 14      | RS 422 serial extra impedance 220 $\Omega$           |
| 16      | RS 422 serial extra impedance 220 $\Omega$           |
| 22/25   | $\pm 12V$ supply for ECP (1AT fused)                 |

23/25 +12V supply for FCP (1AT fused).

# **INSTALLATION INSTRUCTION 63**

# December 1997

Page 20/28

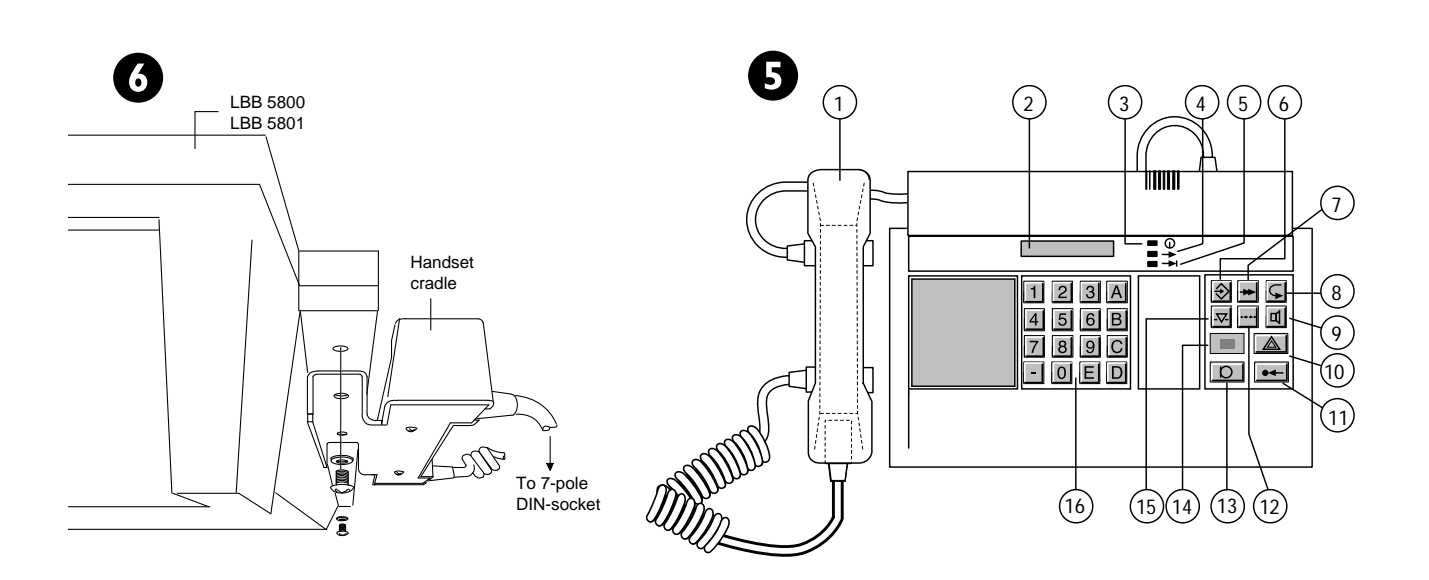

#### Key to symbols (fig.5)

- Handset (LBB 5804 optional) 1.
- 2. Display window
- Power On indicator (LED) 3.
- Transmission On indicator (LED) Desk-in-use indicator (LED) 4.
- 5.
- Program key 6.
- 7. Direct call key
- Call transmit key 8.
- Monitoring key (LBB 5800 and LBB 5801) 9.
- 10. Alarm call key (Red)
- 11. Reset key (Blue)
- 12. Talk-through key (LBB 5800 and LBB 5801)
- 13. Talk-key (not appl. to LBB 5802)
- Microphone ( not appl. to LBB 5802)
   Priority key (LBB 5800 and LBB 5801)
- 16. Keyboard
- 4
- CODINF VALUE BLEEP PATTERN 0 1 2 3 4 5 . -6 \_ 7 NO TONE CRICKETED TONE 8 9 А в С D Ε F NO TONE

- : Can be use instead of the desk microphone and speaker (LBB 5800 and LBB 5801 only) : LCD to display 16 digit information
- : Green
- : Red
- : Yellow
- : Used to program the desk and additional receiver into the system
- Used to send one of 16 possible preprogrammed messages to selected receivers
- : Used to transmit a call
- : Used to enable or disable the talk-back to the desk
- : Priority key used to call a receiver in an emergency situation
- : Used to reset the call desk
- allows the operator to connect a speech call between two transceivers
- : Used to activate the speech mode of the desk.
- : Located beneath the grille
- : If the system is occupied with a speech call, the key gives the desk priority over this call
- : Call selection keys (0 9) and (A, B,C, D, E and "-")

Remarks (fig.4 Bleep patterns)

All the latest issue receivers will respond to the calls as shown in figure 4. However some reciver type which are still in use will respond slightly differenct as follows:

- call tones 0 and 6 will be reproduced as 1 and 2 respectively

- call tones 8 and E will be reproduced as 9 and A respectively

8.10 8.13 8.11 8.12 8.14 8.1 8.2 8.3 8.4 8.5 8.6 8.7 8.8 8.9 9.1 9.2 9.3 ~ Manual speech All selectable All selectable All selectable a = c = 5 info 30 seconds Enable Inhibit Inhibit Inhibit Inhibit Inhibit Inhibit ດ ~ ı . Speech on codeinf Speech time limit

VALUE PROGRAMMED DEFAULT VALUE Auto codeinf + 10-digit info Battery saving mode digit Preamble codeinf value No. of preamble strings Number of call strings Universal battery saving Fixed address codinf. + 5-digit info Mode of operation Out-of-range call Auto call transmit Desk workmode FUNCTION Batter saving Speech mode Extended info. Sequencing Time call + 11 \* DESK LBB 5800 LBB 5801 LBB 5802 LBB 5802 П Ш Ш Ш П П Ш П Ш П П Ш Ш Ш + \* + \* + \* + \* + \* + \* + \* + \* + \* + + + + + + + \* \* \* \* \* \* \* \* COMMAND KEY ∢ മ C Δ ш <del>.</del> 2 ო 4 S ശ  $\sim$ ω თ ~ 2  $\sim$ MENU KEY  $\bigcirc$ 1

Page 21/28

TABLE - 2 Applicable to software version 1.0, Checksum 2F7T and version 2.0 Checksum 134B

ш

December 1997

+ \*

ო

**DP 6000 DIGITAL PAGING SYSTEM** 

PARA-GRAPH No.

|                                     | PARA-<br>GRAPH<br>No.                          | 9.4               | 9.5              | 9.6              | 9.7            | 10.1         | 10.2              | 10.3               | 10.4                           | 11.1        | 11.2                 | 11.3       | 11.4                  | 11.5    | 12.1              | 12.2              | 12.3                    | 13.1                       |
|-------------------------------------|------------------------------------------------|-------------------|------------------|------------------|----------------|--------------|-------------------|--------------------|--------------------------------|-------------|----------------------|------------|-----------------------|---------|-------------------|-------------------|-------------------------|----------------------------|
|                                     |                                                |                   |                  |                  |                |              |                   |                    |                                |             |                      |            |                       |         |                   |                   |                         |                            |
|                                     |                                                |                   |                  |                  |                |              |                   |                    |                                |             |                      |            |                       |         |                   |                   |                         |                            |
|                                     | <u> </u>                                       |                   |                  |                  |                |              |                   |                    |                                |             |                      |            |                       |         |                   |                   |                         |                            |
|                                     | WW                                             |                   |                  |                  |                |              |                   |                    |                                |             |                      |            |                       |         |                   |                   |                         |                            |
|                                     | GRA                                            |                   |                  |                  |                |              |                   |                    |                                |             |                      |            |                       |         |                   |                   |                         |                            |
| в                                   | ALU                                            |                   |                  |                  |                |              |                   |                    |                                |             |                      |            |                       |         |                   |                   |                         |                            |
| 134                                 | > d                                            |                   |                  |                  |                |              |                   |                    |                                |             |                      |            |                       |         |                   |                   |                         |                            |
| uns                                 |                                                |                   |                  |                  |                |              |                   |                    |                                |             |                      |            |                       |         |                   |                   |                         |                            |
| heck                                |                                                |                   |                  |                  |                |              |                   |                    |                                |             |                      |            |                       |         |                   |                   |                         |                            |
| 7T and version 2.0 Cl               | DEFAULT<br>VALUE                               | Inhibit           | Inhibit          | Inhibit          | Enable         | Enable       | Normal level      | Normal level       | Priority 2                     | 4           | In speech mode       | No tones   | auto                  | Inhibit | speech            | Auto inhibited    | Inhibit                 | All Inhibit                |
| o software version 1.0, Checksum 2F | FUNCTION                                       | Reset speech call | Speech extension | Timer count down | Speech sticker | Priority key | Speech mode level | Talk-through level | System line take over priority | Tone volume | Line monitoring mode | Pilot tone | Manual/auto switching | Handset | Talk-through mode | Auto talk through | FIAC calls/talk through | Enable/inhibit alarm calls |
| E - 2 Applicable tr                 | DESK<br>LBB 5800 *<br>LBB 5801 +<br>LBB 5802 = | +<br>*            | +<br>*           | +<br>*           | +<br>*         | +<br>*       | +<br>*            | +<br>*             | <br>+<br>*                     | +<br>*      | +<br>*               | *          | +<br>*                | + *     | +<br>*            | +<br>*            | *                       | <br>+<br>*                 |
| TABLE                               | COMMAND<br>KEY                                 | 4                 | 5                | 6                | 7              | 1            | 2                 | 3                  | 4                              | 1           | 2                    | 3          | 4                     | 5       | ٦                 | 2                 | ю                       | -                          |

 $\bigvee_{-}^{-}$ 

MENU KEY

December 1997

Page 22/28

# DP 6000 DIGITAL PAGING SYSTEM

INSTALLATION INSTRUCTION 63

**▲** ★

# DP 6000 DIGITAL PAGING SYSTEM

Page 23/28

TABLE - 2 Applicable to software version 1.0, Checksum 2F7T and version 2.0 Checksum 134B

December 1997

| MENU<br>KEY | COMMAND<br>KEY | DESK<br>LBB 5800 *<br>LBB 5801 +<br>LBB 5802 = | FUNCTION                       | DEFAULT<br>VALUE | VALUE<br>PROGRAMMED | PARA-<br>GRAPH<br>No. |
|-------------|----------------|------------------------------------------------|--------------------------------|------------------|---------------------|-----------------------|
|             | 2              | +<br>*                                         | Reset speech call              | Inhibit          |                     | 9.4                   |
|             | с              | +<br>*                                         | Speech extension               | Inhibit          |                     | 9.5                   |
|             | 4              | +                                              | Timer count down               | Inhibit          |                     | 9.6                   |
|             | 5              | +                                              | Speech sticker                 | Enable           |                     | 9.7                   |
|             | 9              | + *                                            | Priority key                   | Enable           |                     | 10.1                  |
|             | 7              | + *                                            | Speech mode level              | Normal level     |                     | 10.2                  |
|             | 8              | + *                                            | Talk-through level             | Normal level     |                     | 10.3                  |
|             | 6              | =<br>+<br>*                                    | System line take over priority | Priority 2       |                     | 10.4                  |
| ¥           | 1              | +<br>*                                         | Tone volume                    | 4                |                     | 11.1                  |
|             | 2              | + *                                            | Line monitoring mode           | In speech mode   |                     | 11.2                  |
|             | 3              | *                                              | Pilot tone                     | No tones         |                     | 11.3                  |
|             | 4              | + *                                            | Manual/auto switching          | auto             |                     | 11.4                  |
|             | 1              | + *                                            | Handset                        | Inhibit          |                     | 11.5                  |
|             | 2              | +<br>*                                         | Talk-through mode              | speech           |                     | 12.1                  |
|             | A              | +<br>*                                         | Auto talk through              | Auto inhibited   |                     | 12.2                  |
|             | U              | *                                              | FIAC calls/talk through        | Inhibit          |                     | 12.3                  |
|             | 1              | =<br>+<br>*                                    | Enable/inhibit alarm calls     | All Inhibit      |                     | 13.1                  |

| and version 2.0 C | heck | sur | 13  | 4B         |           |     |     |   |      |                           |
|-------------------|------|-----|-----|------------|-----------|-----|-----|---|------|---------------------------|
| DEFAULT<br>VALUE  |      |     | ~ - | VAL<br>PRC | UE<br>DGF | RAN | 1ME | G |      | <br>PARA-<br>GRAPH<br>No. |
| 000000000         |      |     |     |            |           |     |     |   |      | <br>13.2                  |
| All Inhibited     |      |     |     |            |           |     |     |   |      | 13.3                      |
| All Inhibited     |      |     |     |            |           |     |     |   |      | 13.4                      |
| Inhibited         |      |     |     |            |           |     |     |   |      | 13.5                      |
| All Inhibited     |      |     |     |            |           |     |     |   |      | <br>13.6                  |
| Direct decoding   |      |     |     |            |           |     |     |   |      | 13.7                      |
| All inhibited     |      |     |     |            |           |     |     |   |      | 13.8                      |
| 000000000         |      |     |     |            |           |     |     |   |      | <br>13.9                  |
| All inhibited     |      |     |     |            |           |     |     |   |      | <br>13.10                 |
| Inhibited         |      |     |     |            |           |     |     |   |      | <br>13.11                 |
| 0000000000        |      |     |     |            |           |     |     |   |      | 14.1                      |
| All selectable    |      |     |     |            |           |     |     |   |      | <br>14.2                  |
| All inhibited     |      |     |     |            |           |     |     |   | <br> | <br>14.3                  |
| All inhibited     |      |     |     |            |           |     |     |   |      | <br>14.4                  |
| Inhibit           |      |     |     |            |           |     |     |   |      | <br>15.1                  |
| MM - HH           |      |     |     |            |           |     |     |   |      | <br>15.2                  |

Enable/inhibit FIAC t/through

Enable/inhibit 10-digit info.

Enable/inhibit direct calls

П П

+ +

\*

2 ო 4

+

ш

Direct call data

Enable/inhibit 10-digit info.

Set real time clock

\*

N ∢

Real time clock

Speech after direct call

+ +

\*

\*

\*

~

C

Alarm input decoding format

Enable/inhibit FIAC calls

Set FIAC call data

П

+

+

Alarm to group coversion

Enable/inhibit 10-digit info

Call repeat time

Ш Ш Ш

\*

ß

+

9  $\sim$ ω თ ∢

\* \* \* \* \* \* \*

+

Ш

+ +

4

Speech after alarm call

Alarm call data

Ш Ш

+ +

\* \* \*

N ო

FUNCTION

+ П

DESK LBB 5800 LBB 5801 LBB 5802

COMMAND KEY

MENU KEY

\*

# TABLE - 2 Applicable to software version 1.0, Checksum 2F7T and vers

**DP 6000 DIGITAL PAGING SYSTEM** 

December 1997

# **INSTALLATION INSTRUCTION 63**

16.1

Absent conversions

Ш

+

 $\langle \mathbf{r} \rangle$ 

\*

· · · · · · · · · · · ·

Permanent conversions

Ш

+

\*

C

16.5

Page 24/28

| PARA-<br>GRAPH<br>No.                                | 17.3             | 17.1                        | 17.2                 |  |
|------------------------------------------------------|------------------|-----------------------------|----------------------|--|
| VALUE<br>PROGRAMMED                                  |                  |                             |                      |  |
| DEFAULT<br>VALUE                                     |                  | Inhibit                     |                      |  |
| FUNCTION                                             | Readout checksum | Repeat time continuous call | Continuous call data |  |
| * + 11                                               |                  |                             |                      |  |
| DESK<br>LBB 5800<br>LBB 5801<br>LBB 5801<br>LBB 5802 | "<br>+<br>*      | <br>+<br>*                  | ॥<br>+<br>*          |  |
| COMMAND<br>KEY                                       | 9                | = - =                       | U                    |  |
| MENU<br>KEY                                          | C                |                             |                      |  |

TABLE - 2 Applicable to software version 1.0, Checksum 2F7T and version 2.0 Checksum 134B

**INSTALLATION INSTRUCTION 63** 

December 1997

# **INSTALLATION INSTRUCTION 63**

December 1997

NOTE: Key No.0 = ALARM key

Page 26/28

# TABLE - 2 Applicable to software version 1.0, Checksum 2F7T and version 2.0 Checksum 134B

**REMOTE CONTACTS** 

| CALL   | Enable/ |     |      |   | DATA    |   |  |     |    |  |  | Speech | Repeat time      | Group conversion |
|--------|---------|-----|------|---|---------|---|--|-----|----|--|--|--------|------------------|------------------|
| NUMBER | Inhibit | Add | Ires | s | Codeinf | _ |  | Inf | о. |  |  | YES/NO | (seconds)        | YES/NO           |
| 0      |         |     |      |   |         |   |  |     |    |  |  |        | $\triangleright$ |                  |
| 1      |         |     |      |   |         |   |  |     |    |  |  |        |                  |                  |
| 2      |         |     |      |   |         |   |  |     |    |  |  |        |                  |                  |
| 3      |         |     |      |   |         |   |  |     |    |  |  |        |                  |                  |
| 4      |         |     |      |   |         |   |  |     |    |  |  |        |                  |                  |
| 5      |         |     |      |   |         |   |  |     |    |  |  |        |                  |                  |
| 6      |         |     |      |   |         |   |  |     |    |  |  |        |                  |                  |
| 7      |         |     |      |   |         |   |  |     |    |  |  |        |                  |                  |
| 8      |         |     |      |   |         |   |  |     |    |  |  |        |                  |                  |
| 9      |         |     |      |   |         |   |  |     |    |  |  |        |                  |                  |
| A      |         |     |      |   |         |   |  |     |    |  |  |        |                  |                  |
| В      |         |     |      |   |         |   |  |     |    |  |  |        |                  |                  |
| С      |         |     |      |   |         |   |  |     |    |  |  |        |                  |                  |
| D      |         |     |      |   |         |   |  |     |    |  |  |        |                  |                  |

Page 27/28

December 1997

| CALL   | Enable/ |   |     |     |   | DATA    |  |  |     |    |  |      | Speech |
|--------|---------|---|-----|-----|---|---------|--|--|-----|----|--|------|--------|
| NUMBER | Inhibit | / | Add | res | s | Codeinf |  |  | Inf | о. |  | <br> | YES/NO |
| 0      |         |   |     |     |   |         |  |  |     |    |  |      |        |
| 1      |         |   |     |     |   |         |  |  |     |    |  |      |        |
| 2      |         |   |     |     |   |         |  |  |     |    |  |      |        |
| 3      |         |   |     |     |   |         |  |  |     |    |  |      |        |
| 4      |         |   |     |     |   |         |  |  |     |    |  |      |        |
| 5      |         |   |     |     |   |         |  |  |     |    |  |      |        |
| 6      |         |   |     |     |   |         |  |  |     |    |  |      |        |
| 7      |         |   |     |     |   |         |  |  |     |    |  |      |        |
| 8      |         |   |     |     |   |         |  |  |     |    |  |      |        |
| 9      |         |   |     |     |   |         |  |  |     |    |  |      |        |
| A      |         |   |     |     |   |         |  |  |     |    |  |      |        |
| В      |         |   |     |     |   |         |  |  |     |    |  |      |        |
| С      |         |   |     |     |   |         |  |  |     |    |  |      |        |
| D      |         |   |     |     |   |         |  |  |     |    |  |      |        |
| -      |         |   |     |     |   |         |  |  |     |    |  |      |        |
|        |         |   |     |     |   |         |  |  |     |    |  |      |        |

# TABLE - 2 Applicable to software version 1.0, Checksum 2F7T and version 2.0 Checksum 134B

**DIRECT CALLS** 

# FIAC CALLS

| CALL   | Enable/ |   |     |      |   | DATA    |  |  |     |    |  |  | T/through |
|--------|---------|---|-----|------|---|---------|--|--|-----|----|--|--|-----------|
| NUMBER | Inhibit | Å | ٩dd | lres | s | Codeinf |  |  | Inf | 0. |  |  | YES/NO    |
| 0      |         |   |     |      |   |         |  |  |     |    |  |  |           |
| 1      |         |   |     |      |   |         |  |  |     |    |  |  |           |
| 2      |         |   |     |      |   |         |  |  |     |    |  |  |           |
| 3      |         |   |     |      |   |         |  |  |     |    |  |  |           |
| 4      |         |   |     |      |   |         |  |  |     |    |  |  |           |

PERMANENT

# **INSTALLATION INSTRUCTION 63**

December 1997

Page 28/28

TABLE - 2 Applicable to software version 1.0, Checksum 2F7T and version 2.0 Checksum 134B

# CONVERSIONS

# ABSENT

| Å | ٩ddr | ess | С | onve | rted | to |
|---|------|-----|---|------|------|----|
|   |      |     |   |      |      |    |
|   |      |     |   |      |      |    |
|   |      |     |   |      |      |    |
|   |      |     |   |      |      |    |
|   |      |     |   |      |      |    |
|   |      |     |   |      |      |    |
|   |      |     |   |      |      |    |
|   |      |     |   |      |      |    |
|   |      |     |   |      |      |    |
|   |      |     |   |      |      |    |
|   |      |     |   |      |      |    |
|   |      |     |   |      |      |    |
|   |      |     |   |      |      |    |
|   |      |     |   |      |      |    |
|   |      |     |   |      |      |    |
|   |      |     |   |      |      |    |
|   |      |     |   |      |      |    |
|   |      |     |   |      |      |    |
|   |      |     |   |      |      |    |

| Address |  |  |  | Converted to |  |  |  |
|---------|--|--|--|--------------|--|--|--|
|         |  |  |  |              |  |  |  |
|         |  |  |  |              |  |  |  |
|         |  |  |  |              |  |  |  |
|         |  |  |  |              |  |  |  |
|         |  |  |  |              |  |  |  |
|         |  |  |  |              |  |  |  |
|         |  |  |  |              |  |  |  |
|         |  |  |  |              |  |  |  |
|         |  |  |  |              |  |  |  |
|         |  |  |  |              |  |  |  |
|         |  |  |  |              |  |  |  |
|         |  |  |  |              |  |  |  |
|         |  |  |  |              |  |  |  |
|         |  |  |  |              |  |  |  |
|         |  |  |  |              |  |  |  |
|         |  |  |  |              |  |  |  |
|         |  |  |  |              |  |  |  |
|         |  |  |  |              |  |  |  |
|         |  |  |  |              |  |  |  |
|         |  |  |  |              |  |  |  |
|         |  |  |  |              |  |  |  |